# Инструкция по эксплуатации

вер. 2

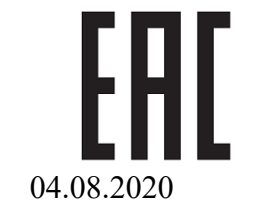

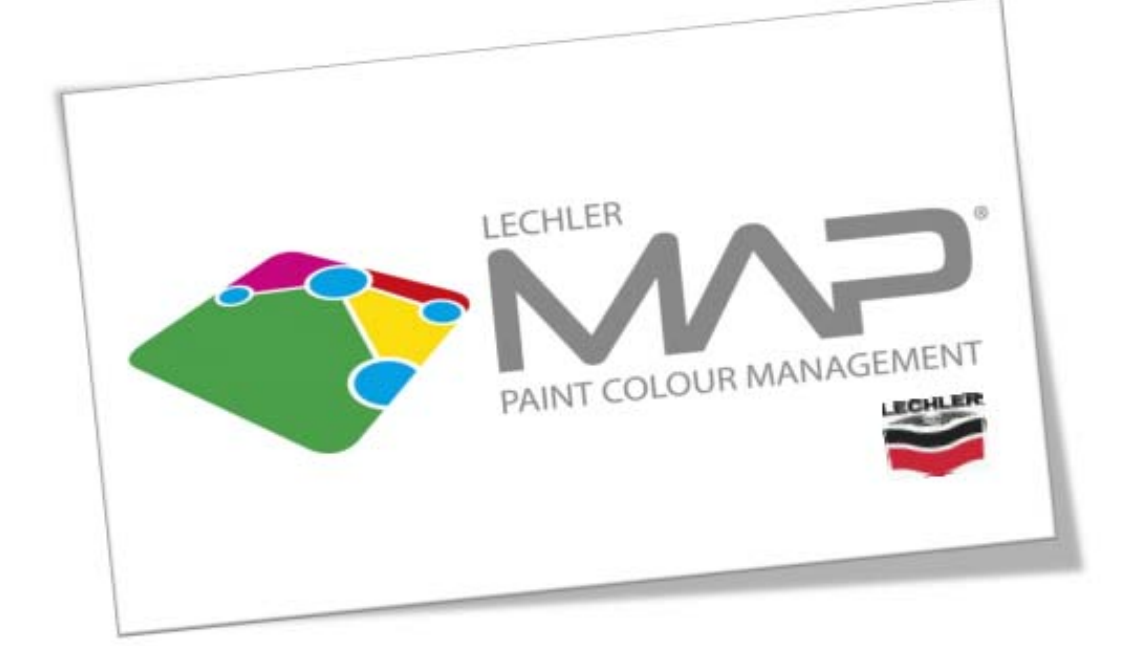

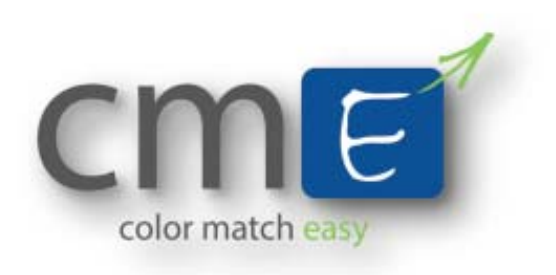

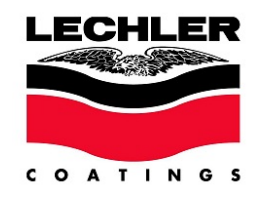

#### ПОДГОТОВКА К РАБОТЕ

#### Очистка и подготовка поверхности

Для достижения хорошего результата важно измерять цвет области, близкой к зоне, которая подлежит ремонту, но которая не была окрашена «переходом». Оригинальная окраска автомобилей часто является неоднородной и имеет небольшие различия по цвету по всему кузову, поэтому важно измерять цвет детали, которая наиболее близко расположена к зоне ремонта. Больше всего разница в цвете видна на бамперах, боковых молдингах и лючках бензобаков по сравнению с остальными частями кузова автомобиля, поэтому избегайте использования этих частей в качестве образцов.

Зона измерения не должна содержать следов какой-либо грязи, дефекты "гало", царапины, "морщины" и сколы, потому что это отрицательно влияет на измерение оттенка цвета и, как следствие, на окончательный результат.

Более того, важно, чтобы измерение было произведено в интервале температур от 18°С до 25°С, поскольку оптическое считывающее устройство прибора может "запотеть" или попасть под негативное влияние отражающегося тепла, что может значительно изменить результат измерения. Поэтому важно, чтобы и инструмент, и, прежде всего, измеряемая поверхность (автомобиля) находились в надлежащем диапазоне температур. Для этого рекомендуется проводить измерения в подходящем помещении.

Избегайте:

- измерения под прямыми лучами солнца в жаркие месяцы
- измерения на открытом воздухе в середине зимы
- нагрева или охлаждения поверхности без предварительной проверки ее температуры, подходит ли она для измерения.

Процедура подготовки поверхности:

- Очистите измеряемую поверхность с помощью мокрой губки.
- Вытрите ее с помощью сухой чистой салфетки.

#### Полировка поверхности

Чтобы удалить дефекты, такие как замутнения, потёртости, царапины, и сделать поверхность пригодной для правильного измерения, требуется надлежащим образом произвести процедуру полировки следующим образом:

• Отполируйте поверхность с помощью абразивных паст типа 00916-00917.

• Нанесите нейтральную, не содержащую силикона полироль (не содержащую косметические воски, изменяющие цвет) типа 00908-EL098.

• Тщательно вытрите поверхность с помощью мягкой чистой салфетки.

• Убедитесь, что на отполированной поверхности не виднеются какие-либо царапины, отпечатки пальцев, пыль, "гало", в противном случае повторите процедуру.

#### Измерение поверхности

• Зона измерения должна быть плоской, на ней не должно быть каких-либо углублений или изгибов, в противном случае прибор не будет измерять надлежащим образом.

• Перемещайте устройство вдоль поверхности для получения данных, необходимых для системы цветоподбора.

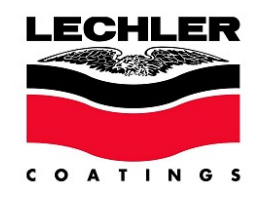

#### ПОДБОР ЦВЕТА

Модуль программы Lechler MAP предусматривает два метода работы:

• EASY MODE – полностью автоматический метод, позволяющий неопытным пользователям получить лучшее возможное совпадение цвета посредством спектрофотометра.

• **ADVANCED MODE** – метод с расширенными возможностями, позволяющий опытным пользователям настроить способ получения измерений спектрофотометром, регулируя чувствительность устройства, исходя из своего опыта.

#### EASY MODE

Для использования спектрофотометра в автоматическом режиме (EASY) необходимо активировать данную функцию в панели конфигурации Lechler MAP. Нажмите кнопку CONFIGURATION в главном меню программы.

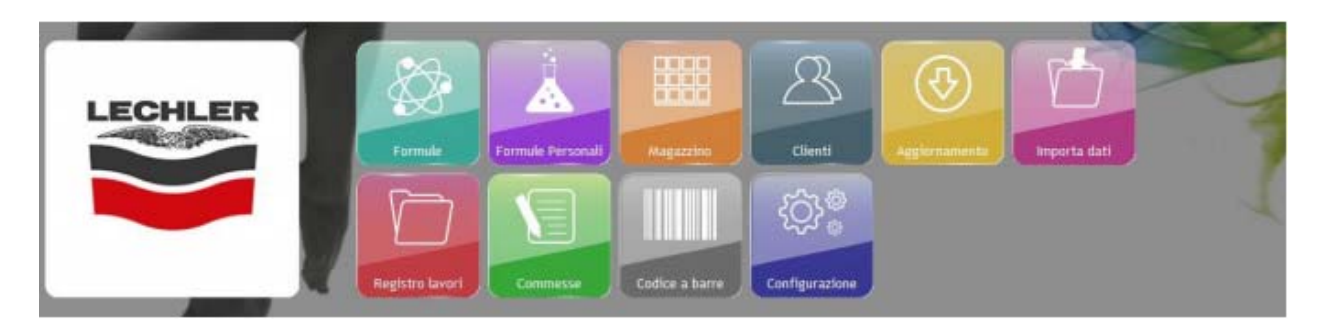

Затем выберите соответствующую модель спектрофотометра в выпадающем списке.

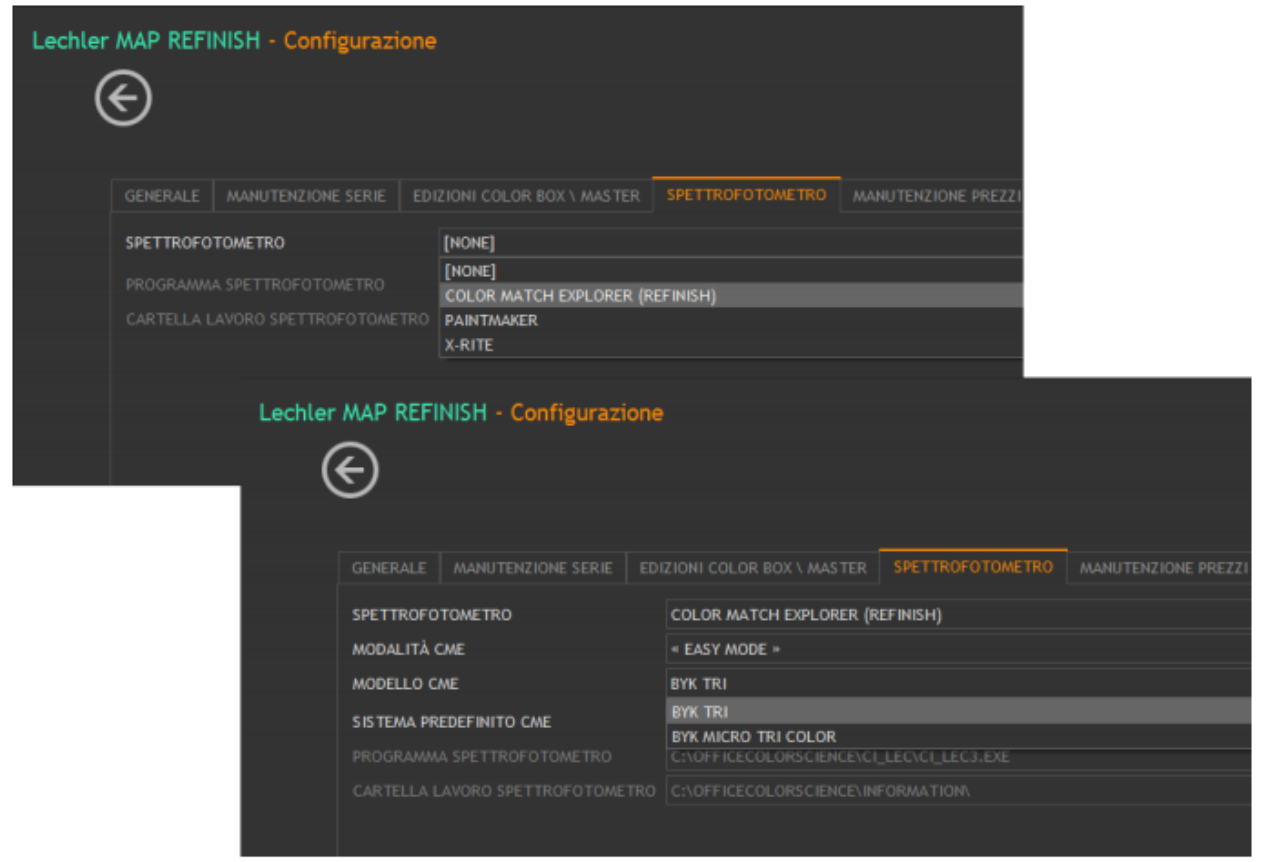

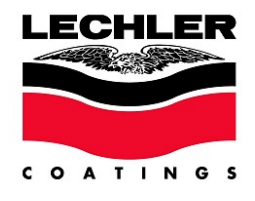

Затем выберите режим работы EASY MODE.

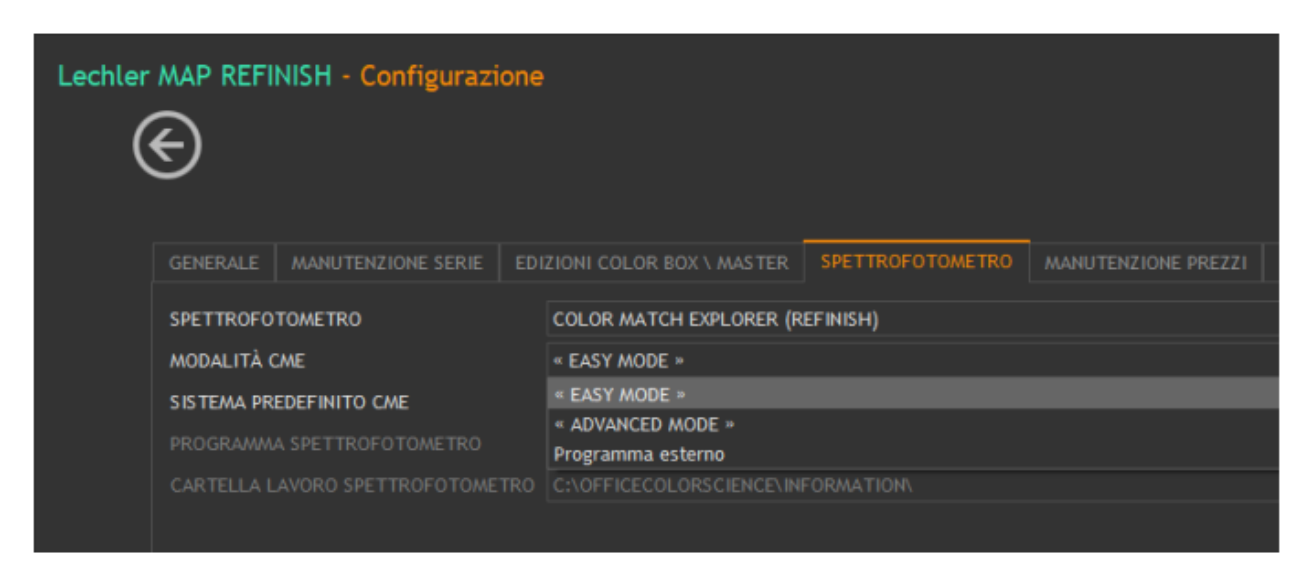

Перезапустите программу. После перезапуска в главном меню появится иконка запуска подбора цвета.

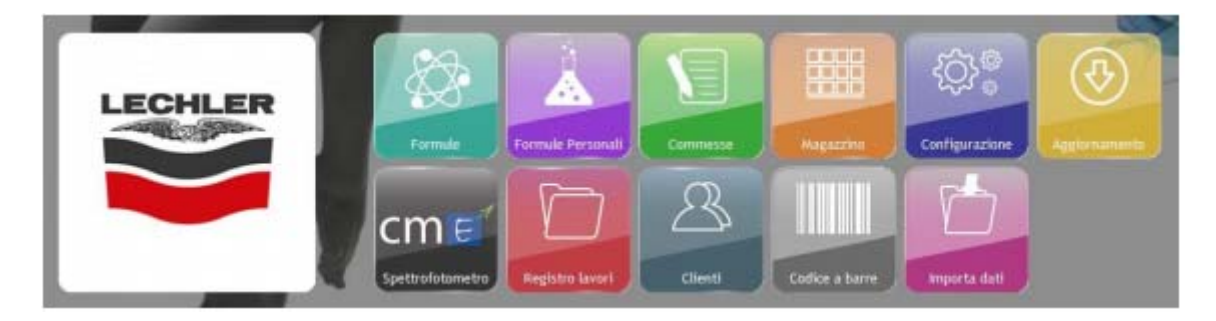

Нажмите на кнопку SPECTROPHOTOMETER и, когда высветится окошко (смотрите ниже), подтвердите синхронизацию для отображения изменений устройства на дисплее.

| Lechler MAP              |               |
|--------------------------|---------------|
| No readings found. Synch | from spectro? |
| Yes                      | No            |
|                          |               |

ПРИМЕЧАНИЕ: В случае проблем с передачей данных с / на спектрофотометр, после их решения произведите синхронизацию заново и нажмите кнопку VIEW ALL READINGS для просмотра измерений.

После синхронизации будет отображено количество скачанных измерений (смотрите ниже).

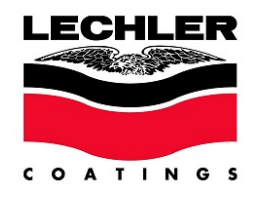

| nati Sp |
|---------|
| METRO   |
|         |
|         |
|         |
|         |
| Nessu   |
|         |
|         |
|         |
|         |
|         |
|         |

Также в меню будет доступен выпадающий список скачанных с устройства цветов.

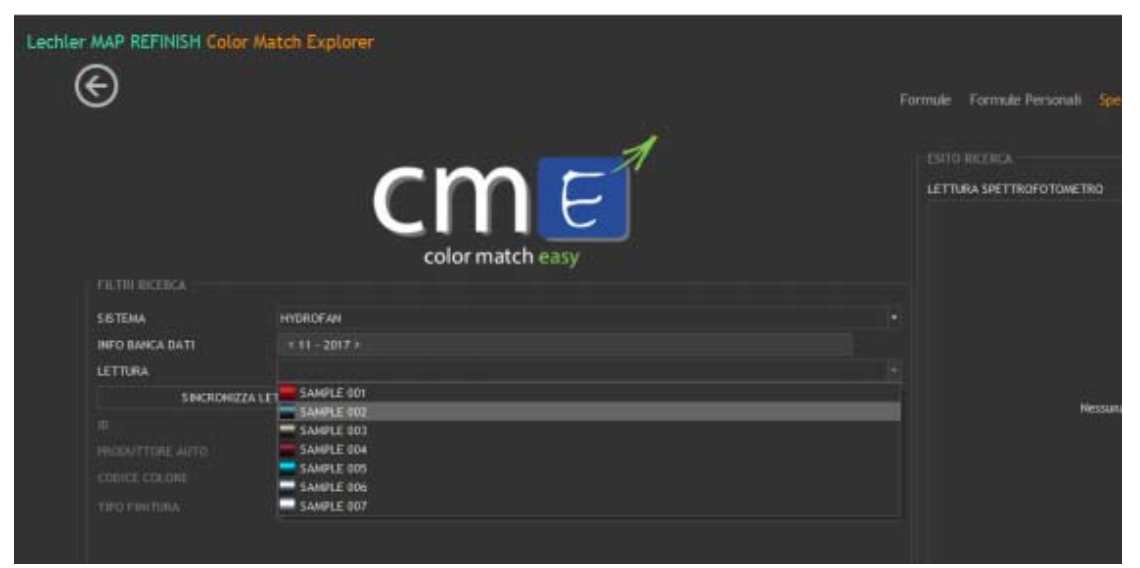

При нажатии левой кнопкой мыши на иконку или на описание цвета слева будет отображаться его увеличенное изображение в правой части экрана.

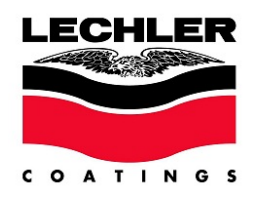

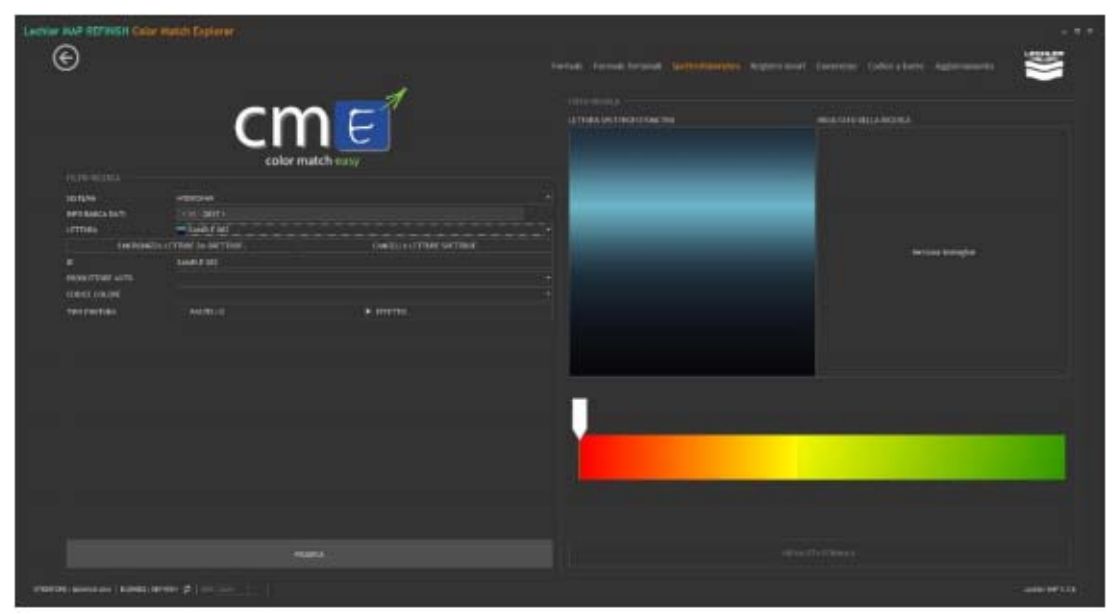

На основе оригинального цвета выберите цвет для измерения **<SOLID>** (неэффектный) или **<EFFECT>** (эффектный), а затем нажмите кнопку поиска **SEARCH**.

Если вам нужно измерить оригинальный цвет конкретного автомобиля, рекомендуется сначала ввести информацию о производителе и коде цвета в поля <CAR MANUFACTURER> и <COLOUR CODE> соответственно. В случае измерения части неизвестного автомобиля оставьте эти поля пустыми для поиска во всей базе данных.

Через несколько секунд рядом с изображением, отображающим показания спектрофотометра, появится графическое отображение результата поиска, а также уровень соответствия, присвоенный программой по хроматической шкале.

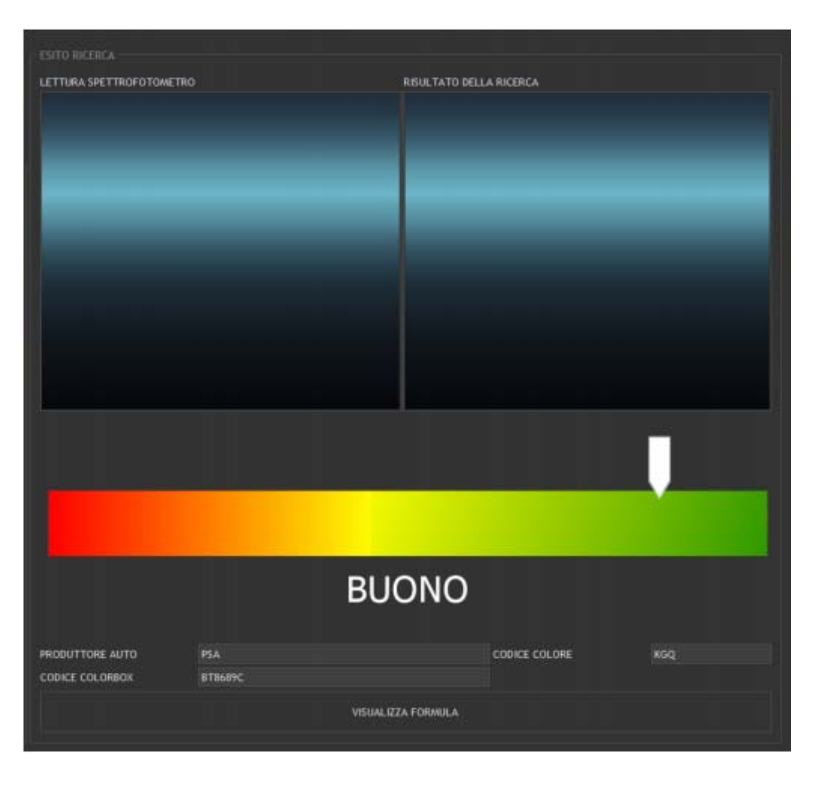

Уровень соответствия бывает следующим:

• Неприемлемый (UNACCEPTABLE) – система обнаружила формулу с неприемлемым совпадением с измеренным цветом автомобиля; цвет для окраски

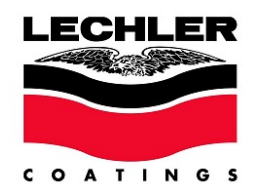

переходом отсутствует, возможно только полная окраска автомобиля; возможно перейти в режим с расширенными возможностями (ADVANCED), повторить процедуру и скорректировать формулу путем окраски и измерения тест-пластин.

• **Приемлемый** (ACCEPTABLE) – система обнаружила приемлемую формулу цвета для измеренного цвета автомобиля; возможно окраска переходом с осторожностью; требуется корректировка формулы путем окраски и измерения тест-пластин.

• **Хороший** (GOOD) – система обнаружила формулу цвета с хорошим совпадением с измеренным цветом автомобиля; возможна окраска переходом; произведите пробную окраску и измерение тест-пластины.

При возможности программа также отобразит информацию о производителе автомобиля, цветовом коде и коде COLORBOX из ближайшего доступного стандарта из коллекций цветов Lechler.

В случае если программа не найдет достаточно достоверного стандарта для подбора цвета, она автоматически выполнит корректировку из самой похожей цветовой формулы и отобразит результат без информации о производителе автомобиля, цветовом коде и коде COLORBOX.

| hler MAP REFINISH - Dettaglio Formula Per                                                                                                    |          |                           |                                  |  |       |       |            |                 |  |
|----------------------------------------------------------------------------------------------------|----------|---------------------------|----------------------------------|--|-------|-------|------------|-----------------|--|
| ©                                                                                                    |          |                           |                                  |  |       |       |            |                 |  |
|                                                                                                    |          |                           |                                  |  |       |       |            |                 |  |
|                                                                                                    |          | SAMPLE 802 - SPERS        | <ul> <li>DESCRIPTIONE</li> </ul> |  |       |       |            |                 |  |
| COMPONENTE                                                                                                    |          |                           |                                  |  |       |       |            |                 |  |
| BC 000 - U.V.ABSORBER ADDITIVE     BC 000 - U.V.ABSORBER ADDITIVE     BC 010 - BRILLIANT COLOR VELLOW     BC 010 - BRILLIANT COLOR ROB     BC 010 - BRILLIANT COLOR ROBEINS | HOTE     |                           |                                  |  |       |       |            | CARICA PROTICLM |  |
|                                                                                                    |          |                           |                                  |  |       |       |            |                 |  |
| BC 856 - BRILLIANT COLOR INDIGO BLUE<br>BC 860 - BRILLIANT COLOR BLUE                                                                                                    |          |                           |                                  |  |       |       |            |                 |  |
| BC 870 - BRILLIANT COLOR GREEN                                                                                                    |          |                           |                                  |  |       |       |            | 89,82 K / Ka    |  |
| IC BID - BRILLIART COLOR BLACK                                                                                                    |          |                           |                                  |  |       |       |            |                 |  |
| HE 1919 - HYDROFAN MILLTEINDER                                                                                                    | ¥ .      | HE 293 - MEDIUM SILVER    |                                  |  | 201.0 | 36.25 |            | TOTAL           |  |
|                                                                                                    |          |                           |                                  |  |       |       |            |                 |  |
| HE 013 - DODE VELLOW                                                                                                    | <u> </u> | HF 111 - DED ILACK        |                                  |  | 251,3 | 25,40 |            |                 |  |
| HE OLD - WARE YELLOW                                                                                                    | × ×      |                           |                                  |  |       |       |            |                 |  |
| HF 022 - WARD ORANGE                                                                                                    | ¥        | NE SEL - DEMI MANTE       |                                  |  | 78.4  |       |            |                 |  |
|                                                                                                    |          |                           |                                  |  |       |       |            |                 |  |
|                                                                                                    | ×        | HF 299 - FINE LENG SILVER |                                  |  |       |       |            |                 |  |
| HF 163 - STAR VELLOW                                                                                                    | ×        | HF 169 - FROST BLUE       |                                  |  |       |       |            |                 |  |
| HF 110 - COD, YELLOW                                                                                                    | ~        |                           |                                  |  |       |       |            |                 |  |
|                                                                                                    |          | TE UNU - INTEROC WITH TE  |                                  |  |       |       |            |                 |  |
| HE TAY - BRICHT MAGBITA<br>HE TSS - BRICHT MAGBITA<br>HE TSS - MAGDITA<br>HE TSS - VICLET                                                                                   | ×        |                           |                                  |  |       |       |            |                 |  |
| HF 163 - SAPPHIE BLUE<br>HF 168 - PHTALO BLUE<br>HF 172 - PHTALO BLUE<br>HF 186 - BLUE BLACK                                                                                |          |                           |                                  |  |       |       | $\bigcirc$ |                 |  |
| HF 187 - STROHO BLACK                                                                                                    |          |                           |                                  |  |       |       |            |                 |  |
| HE 214 - TRANSONIDE VELLOW                                                                                                    |          |                           |                                  |  |       |       |            |                 |  |
| HF 224 - ORGANIC ORANGE                                                                                                    |          |                           |                                  |  |       |       |            |                 |  |
| HE 236 - TRANSCRIDE RED                                                                                                    |          |                           |                                  |  |       |       |            |                 |  |
|                                                                                                    |          |                           |                                  |  |       |       |            |                 |  |
| HF 140 - COPPER RED                                                                                                    |          |                           |                                  |  |       |       |            |                 |  |

Нажмите кнопку VIEW FORMULA для просмотра формулы цвета.

Теперь есть возможность изменить идентификационные данные вашей собственной (пользовательской) формулы (КЛИЕНТ (CUSTOMER), ЦВЕТ (COLOUR), ОПИСАНИЕ (DESCRIPTION), НОМЕР АВТОМОБИЛЯ (LICENSE PLATE), сохранить формулу, полученную спектрофотометром, и решить, продолжать ли работу с ней, загрузить или удалить образец (COLOR CHIP), объединенный с этой формулой.

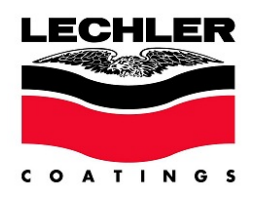

| ©                                                                                                    |                            |                                                                                                    |             |                                                 |                                                                                                    |         |                                               |
|----------------------------------------------------------------------------------------------------|----------------------------|----------------------------------------------------------------------------------------------------|-------------|-------------------------------------------------|----------------------------------------------------------------------------------------------------|---------|-----------------------------------------------|
| SENE IN - INDROF IN EASE C                                                                                                    | 11010                      | COURS MATCH CHALFER JELFW                                                                                                    |             |                                                 |                                                                                                    |         |                                               |
| HELDUITI USUNUMALI<br>COMPONENTE<br>- RE-DOI-UN ARSONER ADOTTINE<br>RE-DOI-MILLIANT COLOR VILLOW<br>DE-DO-MILLIANT COLOR AND VILLOW<br>RE-DOI-MILLIANT COLOR AND                                                                                                    | COLONE<br>UNUMENTE<br>MOTE |                                                                                                    |             | • sendnanose inicia                             |                                                                                                    |         | · CANICA HISTO                                |
| BC DAD - BRIELIANT COLOR BORDEAUN<br>BC DDD - BRIELIANT COLOR FURMA                                                                                                    |                            |                                                                                                    |             |                                                 |                                                                                                    |         |                                               |
| BC 850 BRELINIT COLOR BLIE                                                                                                    |                            |                                                                                                    |             |                                                 |                                                                                                    |         |                                               |
| b: 000.000.000.000.000.000.000           b: 000.000.000.000.000.000           b: 000.000.000.000.000           b: 000.000.000.000.000           b: 000.000.000.000.000           b: 000.000.000.000.000           b: 000.000.000.000.000           b: 000.000.000.000.000           b: 000.000.000.000.000           b: 000.000.000.000.000           b: 000.000.000.000.000           b: 000.000.000.000           b: 000.000.000.000           b: 000.000.000.000           b: 000.000.000.000           b: 000.000.000.000           b: 000.000.000.000           b: 000.000.000.000           b: 000.000.000.000           b: 000.000.000.000           b: 000.000.000.000           b: 000.000.000.000           b: 000.000.000.000           b: 000.000.000.000           b: 000.000.0000           b: 000.000.0000           b: 000.0000.0000           b: 000.0000.0000           b: 000.0000.0000           b: 000.00000           b: 000.00000           b: 000.00000           b: 000.00000           b: 000.00000           b: 000.00000           b: 000.00000           b: 00000000 | *****                      | COMPOSED IN<br>Her 793 - HEDDING SCHOOL<br>Her 793 - HEDDING SCHOOL<br>Her 794 - SEED FULCO<br>Her 795 - Carlos L. HINTE<br>Her 795 - Carlos L. HINTE<br>Her 795 - Lanc School<br>Her 795 - Lanc School<br>Her 795 - Lanc School | Cachier MAP | a<br>ee la pantiga const<br>ter a pantiga const | * 314.<br>261.8<br>201.3<br>100.6<br>54.4<br>46.3<br>46.3<br>46.3<br>46.3<br>46.3<br>46.3<br>46.3<br>4 |         | 97,42 6 7 49<br>91,496 6 7,12<br>97,45 6 7075 |
| 107 YEL - SAMPLIE BUR<br>107 YEL - MICHAO BUR<br>107 THE - MICHAO DIEDI<br>107 THE - BUR BURCH                                                                                                    |                            |                                                                                                    |             |                                                 |                                                                                                    | ۲       |                                               |
| HE 187 STROKE BLACK<br>HE 214 - TEMBORE HELLIW<br>HE 221 - BRALINE HELLIW<br>HE 221 - DRIAMIC BRANK<br>HE 224 - DRIAMIC BRANK                                                                                                    |                            |                                                                                                    |             |                                                 |                                                                                                    | 104     | da er skunette<br>Detta ticheta<br>Stanfa     |
| HF 224 - TRUBORIDE HEI<br>HF 229 - FALT BROWN<br>HF 241 - CONTENES                                                                                                    |                            |                                                                                                    |             |                                                 |                                                                                                    | Latia C | CONTRACTOR DISTANCE                           |

#### **ADVANCED MODE**

Для использования спектрофотометра в режиме расширенных возможностей (ADVANCED) необходимо активировать данную функцию в панели конфигурации Lechler MAP.

Нажмите кнопку CONFIGURATION в главном меню программы.

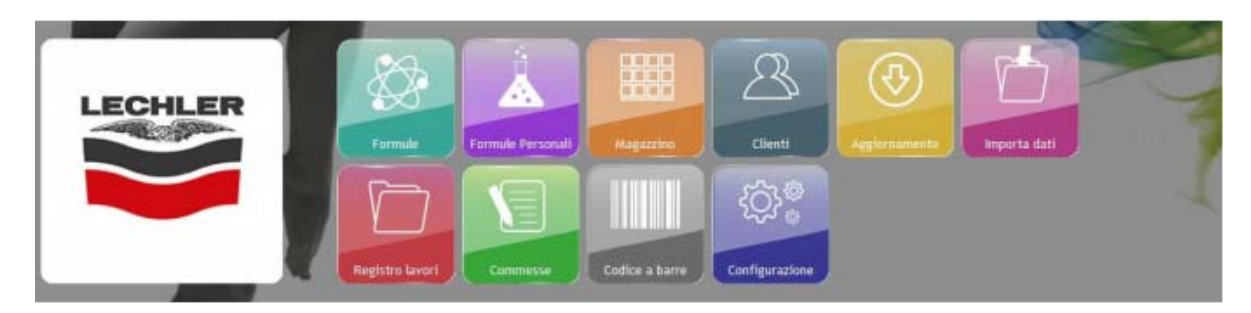

Затем выберите соответствующую модель спектрофотометра в выпадающем списке.

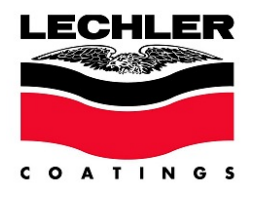

| Lechler MAP REFINISH - Configurazione                                                                                  |                                                                                         |                                                             |                        |                      |
|----------------------------------------------------------------------------------------------------|-----------------------------------------------------------------------------------------|-------------------------------------------------------------|------------------------|----------------------|
| GENERALE MAINUTENZIONE SERIE EDU<br>SPETTROFOTOMETRO<br>PROGRAMMA SPETTROFOTOMETRO<br>CARTELLA LAVORO SPETTROFOTOMETRO | ZIOHI COLOR BOX 1 MASTER<br>[NONE]<br>[NONE]<br>[COLOR MATCH EXPLORER [R]<br>PAINTMAKER | SPETTROFOTOMETRO                                            | MUTENZIONE PREZZI      |                      |
| Lechler MAP REFI                                                                                                    | NISH - Configurazione                                                                   |                                                             |                        |                      |
| GENERALE                                                                                                    | NORTHERE IN STREET                                                                      |                                                             | SPE I I HORY I OMELING | WARD TEREJORE PREZZI |
| SPETTROPO                                                                                                    | TOMETRO                                                                                 | COLOR MATCH EXPLORER (H                                     | (EF INISH)             |                      |
| MODALITA                                                                                                    | UNE.                                                                                    | * EAST MODE *                                               |                        |                      |
| SISTEMA PR<br>PROGRAMM                                                                                                 | NE<br>EDEFINITO CME<br>A SPETTROFOTOMETRO<br>ANORO SPETTROFOTOMETRO                     | BYK TRI<br>BYK MICRO TRI COLOR<br>COUPERCECCI ORSCIENCES IN | LINCOLING AND          |                      |
|                                                                                                    |                                                                                         |                                                             |                        |                      |

Затем выберите режим работы ADVANCED MODE.

| Lechler | MAP REFI   | NISH - Configurazi | one |                                    |                  |  |
|---------|------------|--------------------|-----|------------------------------------|------------------|--|
|         | GENERALE   | MANUTENZIONE SERIE |     | IZIONI COLOR BOX \ MASTER          | SPETTROFOTOMETRO |  |
|         | MODALITÀ ( | INE                |     | Programma esterno                  | EFINISH)         |  |
|         | MODELLO C  | ME                 |     | « EASY MODE »<br>« ADVANCED MODE » |                  |  |
|         |            |                    |     | Programma esterno                  |                  |  |
|         |            |                    |     |                                    |                  |  |
|         |            |                    |     |                                    |                  |  |
|         |            |                    |     |                                    |                  |  |

Перезапустите программу. После перезапуска в главном меню появится иконка запуска подбора цвета.

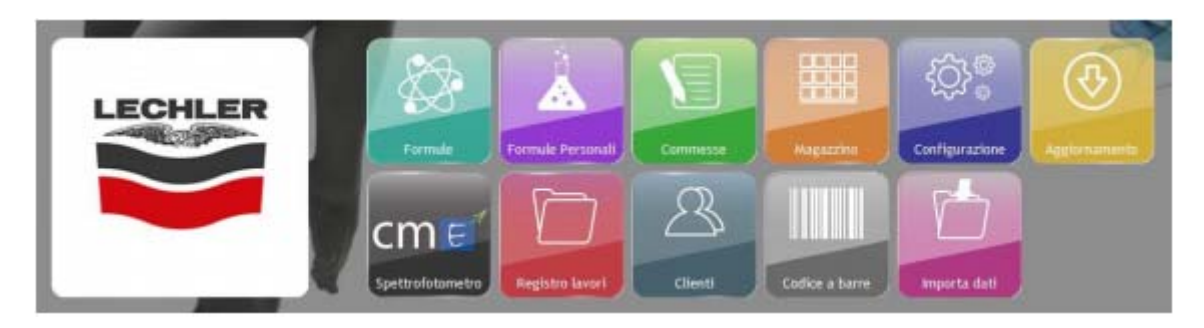

Нажмите на кнопку SPECTROPHOTOMETER и, когда высветится окошко (смотрите ниже),

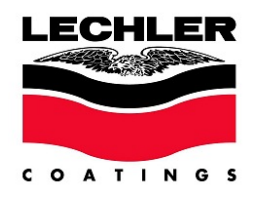

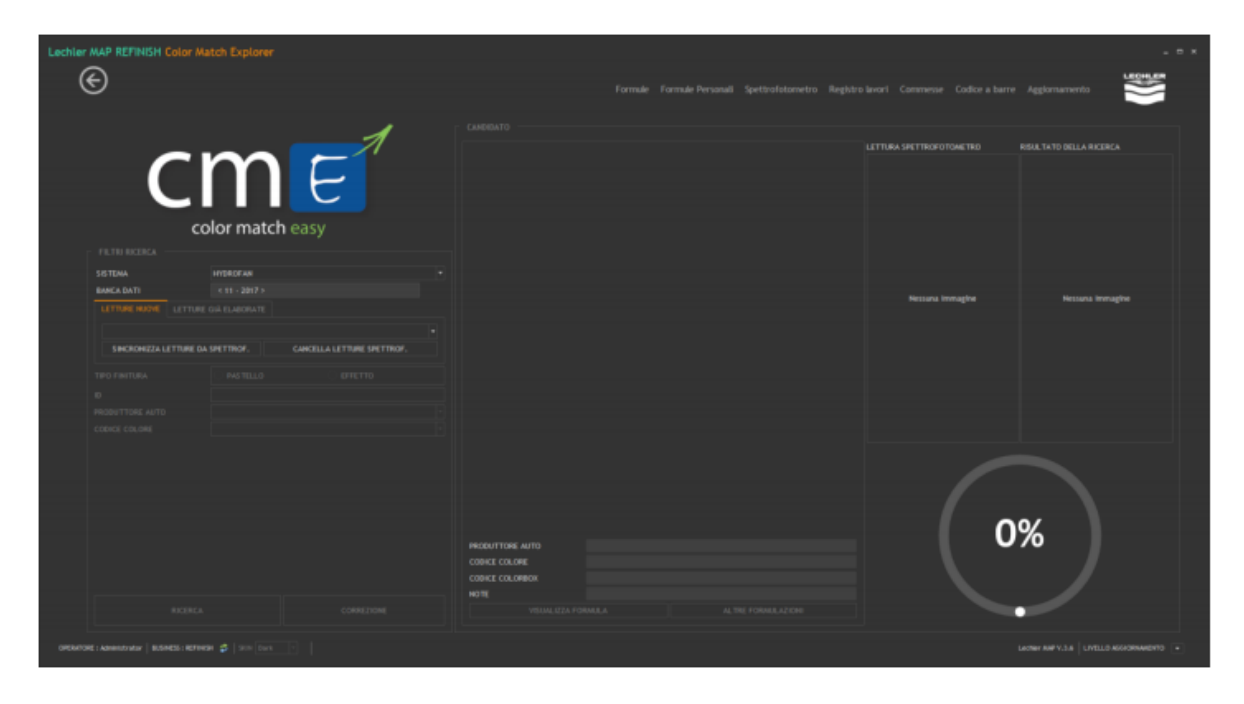

Нажмите кнопку VIEW ALL READINGS для просмотра измерений.

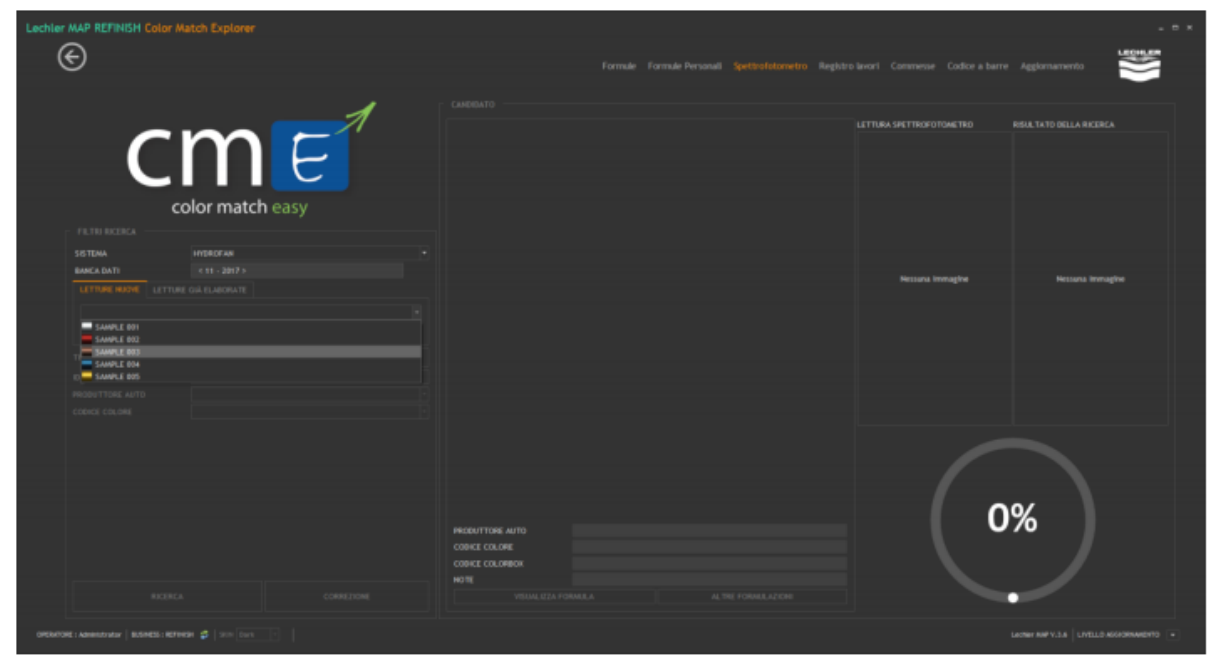

Выберите цвет для создания формулы из списка доступных измерений во внутренней памяти устройства, и цвет в увеличенном виде отобразится в правой части экрана.

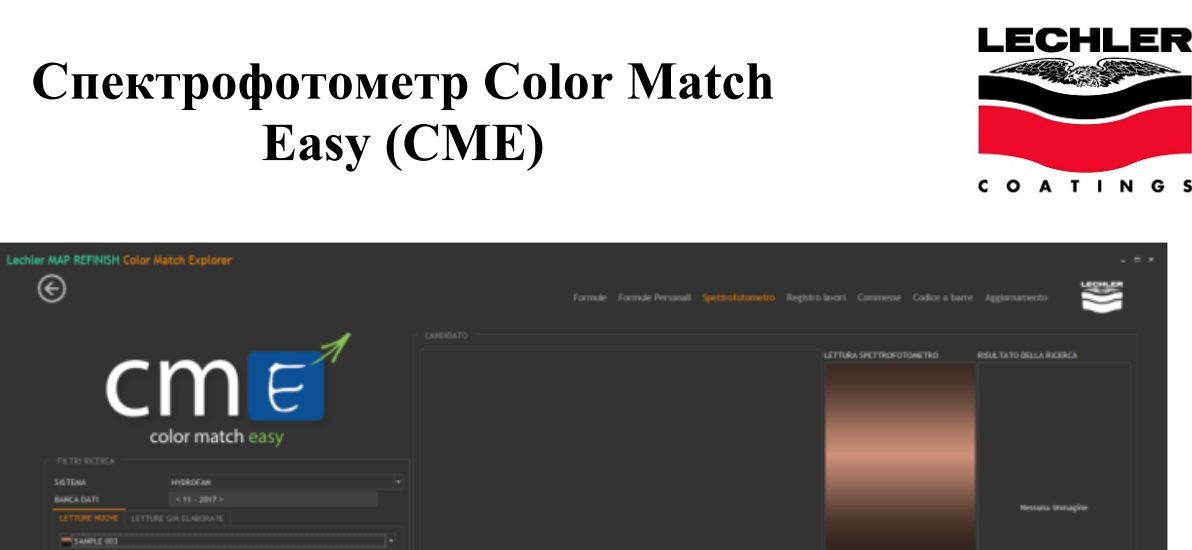

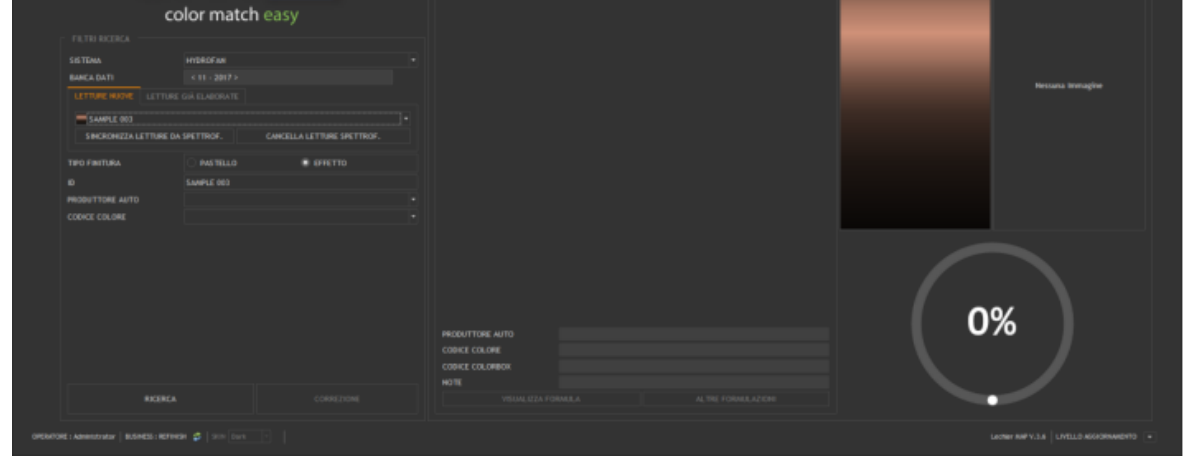

На основе оригинального цвета выберите цвет для измерения между неэффектным <SOLID> и эффектным <EFFECT>, затем нажмите кнопку поиска SEARCH.

Если вам нужно измерить оригинальный цвет конкретного автомобиля, рекомендуется сначала ввести информацию о производителе и коде цвета в поля <CAR MANUFACTURER> и <COLOUR CODE> соответственно.

Через несколько секунд рядом с изображением, отображающим показания спектрофотометра, появится графическое отображение результата поиска.

| Lechier | HAP REFINISH Color ( | Watch Explorer |            |                  |             |                |   |      |                    |                       |   |
|---------|----------------------|----------------|------------|------------------|-------------|----------------|---|------|--------------------|-----------------------|---|
| . (     | Ð                    |                |            |                  |             |                |   |      |                    |                       | 1 |
|         |                      |                | 1          |                  |             |                |   |      |                    |                       |   |
|         | ~                    | $\mathbf{n}$   |            | STR410 + 1       |             |                |   |      | LETTURA SPETTROPOT | REALTATO BELLA RICERC |   |
|         |                      |                |            | HF 181           |             | 354,0<br>212,0 | • | 0,00 |                    |                       |   |
|         | <u> </u>             |                |            |                  |             | 151,9          | • |      |                    |                       |   |
|         |                      | olor matcl     | heasy      | HF 356           |             | 103,1<br>20,2  | • | 0,00 |                    |                       |   |
|         |                      |                |            | F 442            |             | 53,0           |   |      |                    | _                     | _ |
|         |                      |                |            | 16° 689          |             | 41,5           |   | 0,00 |                    |                       |   |
|         |                      |                |            |                  |             |                |   |      |                    |                       |   |
|         |                      |                |            |                  |             |                |   |      |                    |                       |   |
|         | SAMPLE (01)          |                |            |                  |             |                |   |      |                    |                       |   |
|         |                      |                |            |                  |             |                |   |      |                    |                       |   |
|         |                      |                |            |                  |             |                |   |      |                    |                       |   |
|         |                      |                |            |                  |             |                |   |      |                    |                       |   |
|         | PRODUCTIONE AUTO     |                |            |                  |             |                |   |      |                    |                       |   |
|         |                      |                |            |                  |             |                |   |      |                    |                       |   |
|         |                      |                |            |                  |             |                |   |      |                    |                       |   |
|         |                      |                |            |                  |             |                |   |      |                    |                       |   |
|         |                      |                |            |                  |             |                |   |      |                    |                       |   |
|         |                      |                |            |                  |             |                |   |      |                    |                       |   |
|         |                      |                |            | PRODUCTIONS AUTO | HTUREAL XTM |                |   |      |                    |                       |   |
|         |                      |                |            | CODICE COLORBON  |             |                |   |      |                    |                       |   |
|         |                      |                |            |                  |             |                |   |      |                    |                       |   |
|         |                      |                | 0.00017696 |                  | ranach      |                |   |      |                    |                       |   |
| DRIMTON |                      |                |            |                  |             |                |   |      |                    |                       |   |

Ниже будет представлен уровень соответствия цвета, присвоенный программой, с процентным значением в соответствии со схемой, представленной ниже.

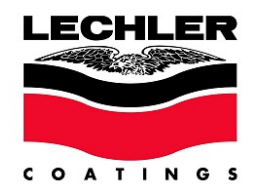

| < 70%                | КРАСНЫЙ | Система обнаружила формулу с неприемлемым совпадением    |
|----------------------|---------|----------------------------------------------------------|
|                      |         | с измеренным цветом автомобиля; цвет для окраски         |
|                      |         | переходом отсутствует, возможно только полная окраска    |
|                      |         | автомобиля.                                              |
| <mark>70-80 %</mark> | ЖЕЛТЫЙ  | Система обнаружила приемлемую формулу цвета для          |
|                      |         | измеренного цвета автомобиля; возможно окраска переходом |
|                      |         | с осторожностью; требуется корректировка формулы путем   |
|                      |         | окраски и измерения тест-пластин.                        |
| > 80%                | ЗЕЛЕНЫЙ | Система обнаружила формулу цвета с хорошим совпадением   |
|                      |         | с измеренным цветом автомобиля; возможна окраска         |
|                      |         | переходом; произведите пробную окраску и измерение тест- |
|                      |         | пластины.                                                |

Для просмотра других формул, предложенных устройством, нажмите кнопку OTHER FORMULATIONS (ДРУГИЕ ФОРМУЛЫ), на экране откроется окно с тремя формулами, расположенными рядом друг с другом.

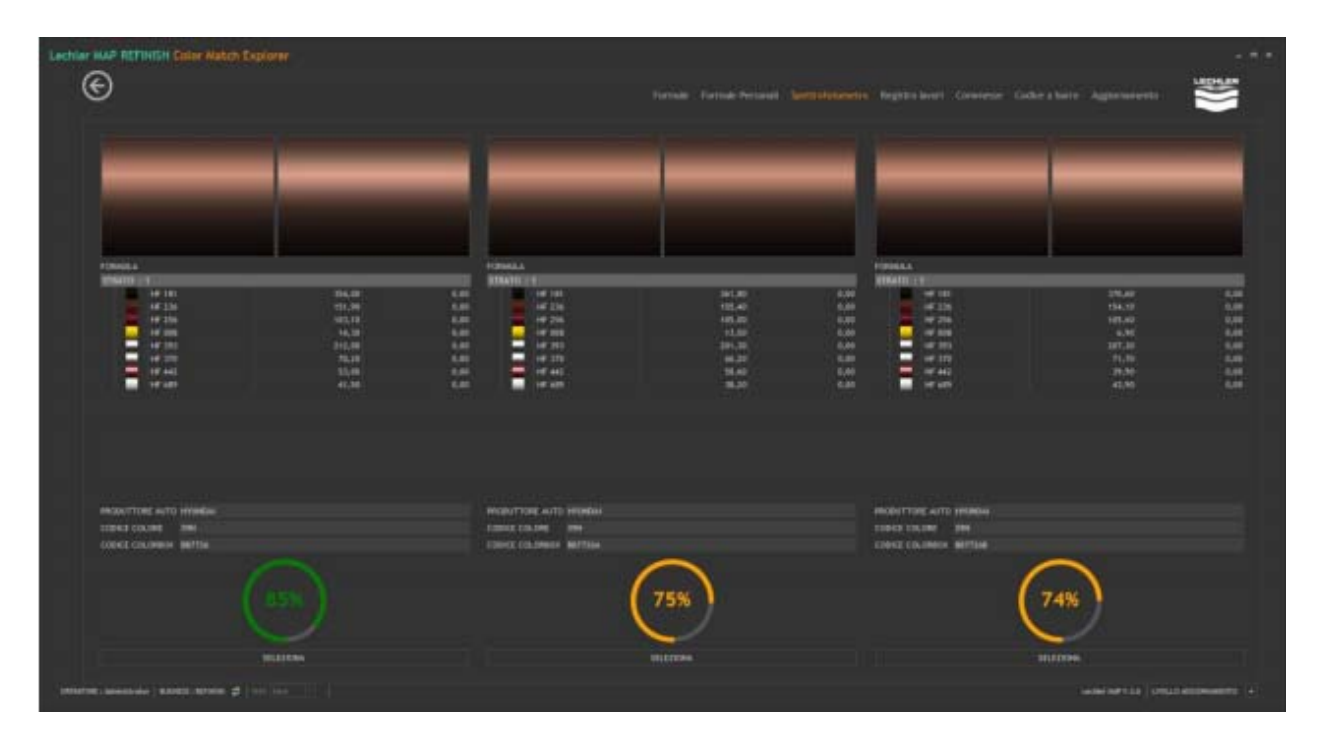

Если вы хотите выбрать отличную от предложенной инструментом формулу, нажмите кнопку SELECT под соответствующей формулой.

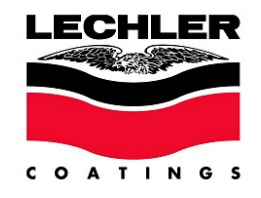

Для улучшения предложенной формулы нажмите кнопку корректировки CORRECT.

| Nor HAP RETINCT Color | Natch Explorer                                                                                                    |                                                                            | Turine For                             | na man                                                                                                    | - Nagatara                                           | terret Conserve Collected | •• • |
|-----------------------|----------------------------------------------------------------------------------------------------|----------------------------------------------------------------------------|----------------------------------------|----------------------------------------------------------------------------------------------------|------------------------------------------------------|---------------------------|------|
|                       | Color match easy<br>HERE AN<br>141 2011<br>141 2012<br>HERE ALCE<br>AND THE AND THE<br>AND THE AND THE<br>AND THE<br>AND THE<br>AND T | <br>Freedowick<br>19<br>19<br>19<br>19<br>19<br>19<br>19<br>19<br>19<br>19 |                                        | 194,99<br>194,91<br>195,00<br>196,00<br>296,07<br>296,07<br>296,07<br>296,07<br>296,07<br>296,07<br>296,07<br>296,07<br>296,07<br>296,07<br>296,07<br>296,07<br>296,09<br>206,09<br>206,000,0000000000000000000000000000000 | 4,41<br>4,31<br>4,32<br>4,47<br>1,47<br>1,40<br>6,31 |                           |      |
| 4038                  |                                                                                                    | PRODUCTION ANTO<br>CORRECTION ANTO<br>CORRECTION ANTO<br>ANTO<br>PROMUZION | secondul<br>ann<br>Marrisol<br>Frankla | - N. THE FORMULATION                                                                                                    |                                                      | Ç                         |      |

Значения в третьем столбце в окне цвета-кандидата показывают отличия от стартовой формулы, чьи данные (производитель автомобиля / цветовой код / код COLORBOX) всегда отображаются в нижней части экрана.

Нажмите VIEW FORMULA для просмотра формулы.

| Lechler MAP REFINISH - Dettaglio Formula Pe                                                                                                    | rsonale    |                                                                                                    |  |          |       |        |           | . • ×          |
|----------------------------------------------------------------------------------------------------|------------|----------------------------------------------------------------------------------------------------|--|----------|-------|--------|-----------|----------------|
| e                                                                                                    |            |                                                                                                    |  |          |       |        |           |                |
| SERIE HY - HIDROFAH BASE C *                                                                                                    |            |                                                                                                    |  |          |       |        |           |                |
| PRODUTTI DISPONIBILI                                                                                                    |            |                                                                                                    |  |          |       |        |           |                |
| COMPONENTE                                                                                                    | VIEWTT     |                                                                                                    |  |          |       |        |           |                |
| BC 000 - U.Y.ABSORBER ADDITINE     E 005 - IRRELIANT COLOR VIELOW     BC 010 - BRILLANT COLOR ORANGE VELLOW     BC 00 - BRILLANT COLOR ORANGE VELLOW |            |                                                                                                    |  |          |       |        |           | Load chip      |
| BC 540 - SPIRLAMIT COLOR BORDEAUX<br>BC 550 - SPIRLAMIT COLOR FUMA                                                                                   |            |                                                                                                    |  |          |       |        |           |                |
| BC 856 - IBRULIANT COLOR INDIGO BLUE<br>BC 860 - IBRULIANT COLOR BLUE                                                                                |            |                                                                                                    |  |          |       |        |           |                |
| BC 670 - BRILLIANT COLOR GREEN                                                                                                    | PRECISIONE |                                                                                                    |  |          |       |        |           |                |
| BC 080 - BRILLIAHT COLOR BLACK                                                                                                    |            | COMPONENTE                                                                                                    |  | • # - 51 |       |        |           |                |
| HE 999 - HYDROF IN MILL TRINDIR                                                                                                    |            | LE 101 - NEE B A/N                                                                                                    |  |          | 15.10 | 34, 28 |           |                |
| HE 000 - INTENSE WHITE                                                                                                    |            |                                                                                                    |  |          |       |        |           | 90,25 C TOTALE |
| HF 013 - 000E YELLOW                                                                                                    | ×          | HF 393 - MEDRIM SILVER                                                                                                    |  |          | 19,79 | 19,92  |           |                |
| HE OLD - WARM YELLOW                                                                                                    | ×          |                                                                                                    |  |          |       |        |           |                |
| HF 022 - WARK CRANCE                                                                                                    | <b>v</b>   | NT 754 - MARTIN RTD                                                                                                    |  |          |       |        |           |                |
| HE 038 - DOIDE RED                                                                                                    | <u> </u>   | 10 100 · Marchole MLD                                                                                                    |  |          |       |        |           |                |
| HE OAR - SCARLET RED                                                                                                    | ×          | HP 370 - SUPER WHITE SALVER                                                                                                    |  | 76,5     |       |        |           |                |
| HF 163 - STAR RELOW                                                                                                    | ×          | HF 442 - PEARL RED                                                                                                    |  |          |       |        |           |                |
| HF 110 - COOL VELLOW                                                                                                    |            | Lat and the second second seco |  |          |       |        |           |                |
| HE 143 - RURY RED                                                                                                    | <u>^</u>   | HE 687 - HE FLOR CONTROLLER                                                                                                    |  |          |       |        |           |                |
| HF 149 - BRIGHT MASENTA                                                                                                    | ×          |                                                                                                    |  |          |       |        |           |                |
| HE 152 - BORDEAUX                                                                                                    |            |                                                                                                    |  |          |       |        |           |                |
| HF 159 - VOLET                                                                                                    |            |                                                                                                    |  |          |       |        |           |                |
| HF 161 - HOO BLUE                                                                                                    |            |                                                                                                    |  |          |       |        |           |                |
| HF 163 - SAPPHIRE BLUE                                                                                                    |            |                                                                                                    |  |          |       |        |           |                |
| HF 168 - PHTALO BUIE                                                                                                    |            |                                                                                                    |  |          |       |        |           | LAMERINO       |
| HF 172 - PHTALO GREEN                                                                                                    |            |                                                                                                    |  |          |       |        | 50.50     |                |
| HE 178 - LIME GREEN                                                                                                    |            |                                                                                                    |  |          |       |        |           |                |
| HF 185 - BLIE BLACK                                                                                                    |            |                                                                                                    |  |          |       |        | 504       | IA TECHICA     |
| HF 187 - STRONG BLACK                                                                                                    |            |                                                                                                    |  |          |       |        |           | TAMPA          |
| HF 221 - BRILLIANT ORANGE                                                                                                    |            |                                                                                                    |  |          |       |        |           |                |
| HF 224 - ORGANIC OLANSE                                                                                                    |            |                                                                                                    |  |          |       |        | SALVA COM | NUCHA FORMERA  |
| OPERIORE: Administrator   BUSINESS: RETINEN 🗳   Sen Dark                                                                                             |            |                                                                                                    |  |          |       |        |           |                |

Теперь есть возможность изменить идентификационные данные вашей собственной (пользовательской) формулы (КЛИЕНТ (CUSTOMER), НАЗВАНИЕ И КОД ЦВЕТА (COLOUR CODE AND NAME), НОМЕР АВТОМОБИЛЯ (LICENSE PLATE), сохранить

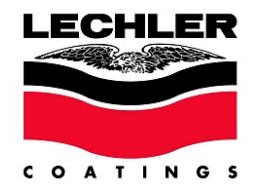

формулу, полученную спектрофотометром, и решить, продолжать ли работу с ней, загрузить или удалить образец (COLOR CHIP), объединенный с этой формулой.

| Lechier MAP REFINISH - Dettaglio Formula Pe                                                                                                    |          |                             |                               |  |      |       |            |                 |          |
|----------------------------------------------------------------------------------------------------|----------|-----------------------------|-------------------------------|--|------|-------|------------|-----------------|----------|
|                                                                                                    |          |                             |                               |  |      |       |            |                 |          |
| PRODUTTI DISPONIBILI                                                                                                    |          |                             |                               |  |      |       |            |                 | <u> </u> |
| COMPONENTE                                                                                                    | VARIANTE |                             |                               |  |      |       |            |                 |          |
| CODO ULV.ABCORRELADOTTME     CODO ULV.ABCORRELADOTTME     CODO BRELLANT COLOR VELLOW     CODO BRELLANT COLOR RED     CODO BRELLANT COLOR RED     CODO BRELLANT COLOR RED     CODO BRELLANT COLOR RED |          |                             |                               |  |      |       |            | Load chip       |          |
| BC 650 - BRIELIANT COLOR PUNIA                                                                                                    |          |                             |                               |  |      |       |            |                 |          |
| BC 656 - BRILLIANT COLOR INDIGO BLUE<br>BC 660 - BRILLIANT COLOR BLUE                                                                                                    |          |                             |                               |  |      |       |            |                 |          |
| BC 670 - BRILLIANT COLOR GREEN                                                                                                    |          |                             |                               |  |      |       |            | 90.35 C / No    |          |
| BC DED - BRIELLMAT COLOR BLACK                                                                                                    |          | CONFORMENTE                 |                               |  |      |       |            |                 |          |
| HE 999 - HYDROFAN MULTIENDER                                                                                                    | ×        | HE 101 - DEEP BLACK         |                               |  |      |       |            |                 |          |
| HF 000 - INTENSE WHITE                                                                                                    |          |                             |                               |  |      |       |            |                 |          |
| HE 013 - DODE AETTOM                                                                                                    | ~        | HP 393 - MEDIUM SILVER      |                               |  |      | 19,79 |            |                 |          |
| HE OLD - WARR YELLOW                                                                                                    | ×        |                             | untenere la pastiglia colore? |  |      |       |            |                 |          |
| HF 022 - WARM ORANGE                                                                                                    | ¥ 1      | HE 254 - MINERAL RED        |                               |  |      |       |            |                 |          |
|                                                                                                    | <b>.</b> |                             | Ho Annulla                    |  |      |       |            |                 |          |
| HF 048 - SCARLET RED                                                                                                    | ×        | HF 370 - SUPER WHITE SILVER |                               |  | 76,5 |       |            |                 |          |
| HF 103 - STAR TELLOW                                                                                                    | ×        | HF 442 - PEARL RED          |                               |  |      |       |            |                 |          |
| HE 110 - CODE VELLOW                                                                                                    |          |                             |                               |  |      |       |            |                 |          |
| HF 143 - RUBY RED                                                                                                    | <u>^</u> | HP GIT - HC FLOP CONTROLLER |                               |  |      |       |            |                 |          |
| HE' 149 - BRIGHT MACENTA<br>HE' 152 - BORDEADX                                                                                                    | ×        |                             |                               |  |      |       |            |                 |          |
| 197 132 - MALERIA<br>197 139 - VOLET<br>197 161 - INDO BLUE<br>197 161 - SAPHARE BLUE                                                                                                    |          |                             |                               |  |      |       | $\bigcirc$ |                 |          |
| HE 160 - FRONT BLUE                                                                                                    |          |                             |                               |  |      |       |            | LAMERINO        |          |
| HF 172 - PHITALO GREEN                                                                                                    |          |                             |                               |  |      |       | SCHED      | DI SICUREZZA    |          |
|                                                                                                    |          |                             |                               |  |      |       | 1040       |                 |          |
| HF 105 - BLUE BLACK                                                                                                    |          |                             |                               |  |      |       | 504        | DA ELCHICA      |          |
| HE THAT - STRUCKU BLACK                                                                                                    |          |                             |                               |  |      |       |            | TANPA           |          |
| HF 221 - BRILLIANT ORANGE                                                                                                    |          |                             |                               |  |      |       |            |                 |          |
| HF 224 - ORGANIC ORANGE                                                                                                    |          |                             |                               |  |      |       | SALVA COM  | E NUOVA FORMULA |          |
|                                                                                                    |          |                             |                               |  |      |       |            |                 |          |

#### КОРРЕКТИРОВКА ЦВЕТА ПРИ ПОМОЩИ ОКРАШЕННОЙ ТЕСТ-ПЛАСТИНЫ

Если полученный цвет не подходит для окраски переходом, можно скорректировать его путем окраски тест-пластины и ее измерения спектрофотометром.

Примечание: Для каждого измерения можно осуществить не более двух корректировок с использованием тест-пластин. Если после этих попыток результат не удовлетворит ваши ожидания, рекомендуется повторить весь процесс цветоподбора с начала и заново загрузить измерения со спектрофотометра.

- Измерьте тест-пластину спектрофотометром.
- Убедитесь, что спектрофотометр включен и подсоединен к компьютеру.

Откройте список произведенных измерений (MEASUREMENTS ALREADY DRAWN UP)

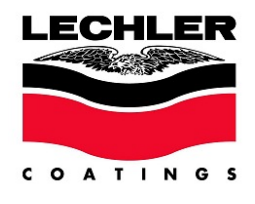

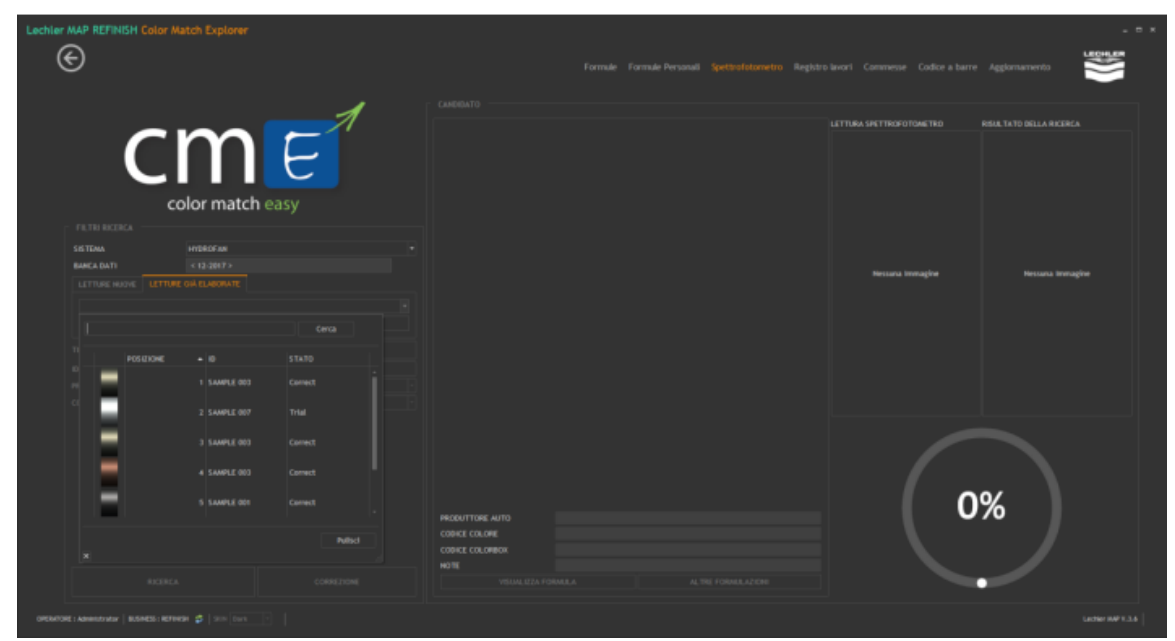

Выберите формулу для корректировки.

| e                                                                                                    |          |                             |  |       |  |           |                 |
|----------------------------------------------------------------------------------------------------|----------|-----------------------------|--|-------|--|-----------|-----------------|
|                                                                                                    |          |                             |  |       |  |           |                 |
|                                                                                                    |          | SAMPLE 803 - SPERS          |  |       |  |           |                 |
|                                                                                                    | VARIANTE |                             |  |       |  |           |                 |
| BC 000 - U.V.ABSORBER ADDITINE     BC 005 - BRILLIANT COLOR VELLOW     BC 010 - BRILLIANT COLOR ORANGE VELLOW |          |                             |  |       |  |           | 1001475         |
|                                                                                                    |          |                             |  |       |  |           | Listing         |
| BC 840 - BRILLIAHT COLOR BORDEAIX<br>BC 850 - BRILLIAHT COLOR FUNIA                                           |          |                             |  |       |  |           |                 |
| BC 856 - BRILLIANT COLOR INDIGO BLUE                                                                          |          |                             |  |       |  |           |                 |
| BC 670 - BRILLIANT COLOR GREEN                                                                                |          | ILANCA .                    |  |       |  |           |                 |
|                                                                                                    |          | COMPONENT                   |  | - 574 |  |           | 90,35 K / Ng    |
| BC 999 - BRILLIANT COLOR HIX BASE                                                                             | ~        |                             |  |       |  |           | 92,74 € / L1    |
| HE ODD - INTERSE WHITE                                                                                        |          | HE THE - DEEP BLACK         |  |       |  |           | 10,35 € TOTALE  |
| HE 013 - DIXIDE YELLOW                                                                                        | ×        |                             |  |       |  |           |                 |
|                                                                                                    | ¥ 1      | HE 236 - TRANSCORDE RED     |  |       |  |           |                 |
| HF 017 - OCHRE YELLOW                                                                                         |          |                             |  |       |  |           |                 |
| HF 013 - 000F PFD                                                                                             | ×        | HF 256 - MINERAL RED        |  | 106,1 |  |           |                 |
| HF OLD - SCARLET RED                                                                                          | ×        | HF 370 - SUPER WHITE SALVER |  |       |  |           |                 |
|                                                                                                    | ~        |                             |  |       |  |           |                 |
|                                                                                                    |          | 10 412 - PLVG, KED          |  |       |  |           |                 |
| HF 110 - COOL YELLOW                                                                                          | ×        |                             |  |       |  |           |                 |
| HE 149 - BRIGHT MACENTA                                                                                       | ¥ 1      | HE COR - SUB VELLOW         |  |       |  |           |                 |
| HF 152 - BORDEAUX<br>HF 155 - MAGENTA<br>HF 159 - VIOLET                                                      |          |                             |  |       |  |           |                 |
|                                                                                                    |          |                             |  |       |  |           |                 |
| HF 163 - SAPPHIRE BLUE                                                                                        |          |                             |  |       |  |           |                 |
| HE 168 - PHITALO BLUE                                                                                         |          |                             |  |       |  |           |                 |
| HF 172 - PHTALO GREEN                                                                                         |          |                             |  |       |  | 104804    |                 |
| HE 178 - LINE GREDH                                                                                           |          |                             |  |       |  | -         | The provention  |
|                                                                                                    |          |                             |  |       |  | 5046      | DA TECHICA      |
| HF 187 - STRONG BLACK                                                                                         |          |                             |  |       |  |           |                 |
| HE 221 - REALINET CRANGE                                                                                      |          |                             |  |       |  |           |                 |
| HF 224 - ORGANIC ORANGE                                                                                       |          |                             |  |       |  | SALVA COM | E NUONA FORMERA |

Нажмите кнопку READ COLOR SAMPLE для считывания образца, на экране отобразится следующая страница, и программа автоматически скачает последнее доступное измерение из внутренней памяти устройства.

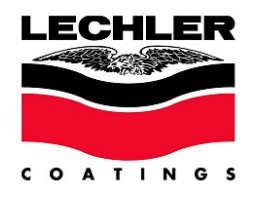

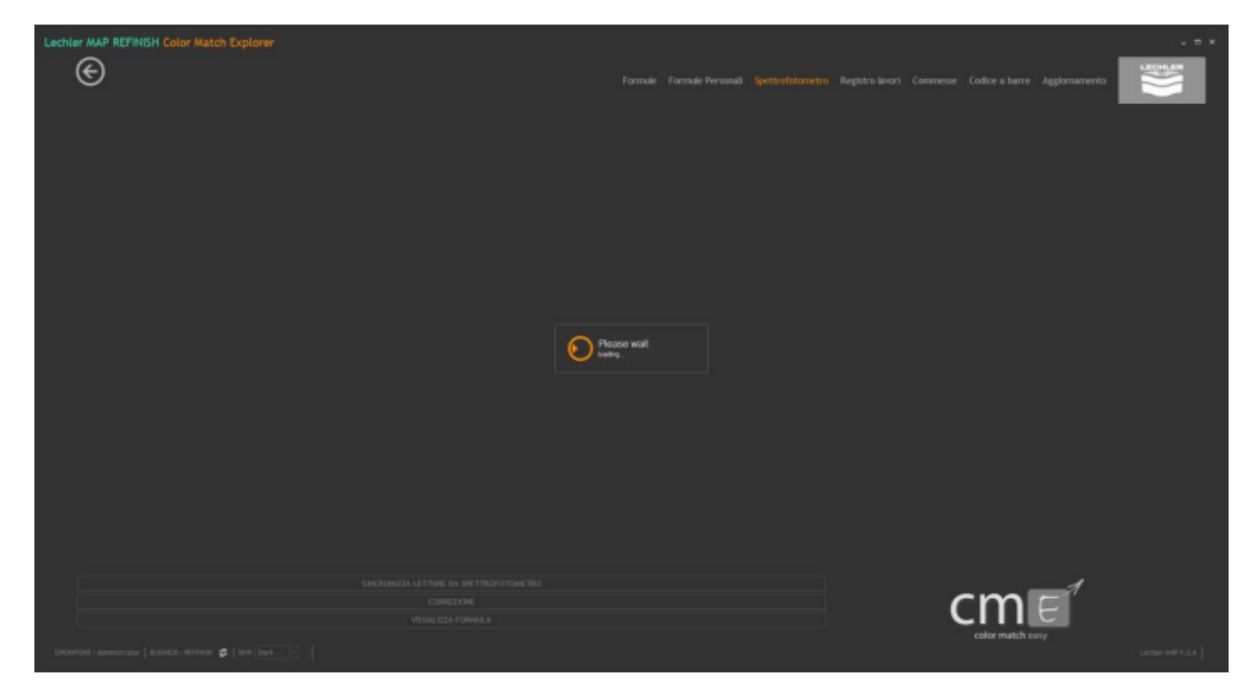

ПРИМЕЧАНИЕ: В случае проблем с передачей данных с / на спектрофотометр, после их решения произведите синхронизацию заново и нажмите кнопку SYNCHRONIZE MEASUREMENTS FROM SPECTRO.

В конце синхронизации в окне формулы с левой части экрана отобразится следующее:

- Цвет, полученный при измерении оригинального цвета автомобиля.
- Цвет, полученный при измерении тест-пластины.
- Формула, полученная при простом поиске в базе данных или после коррекции оригинального цвета, с установленными отличиями от начальной формулы.
- Уровень совпадения между цветом тест-пластины и изначальным измерением цвета (в процентах).

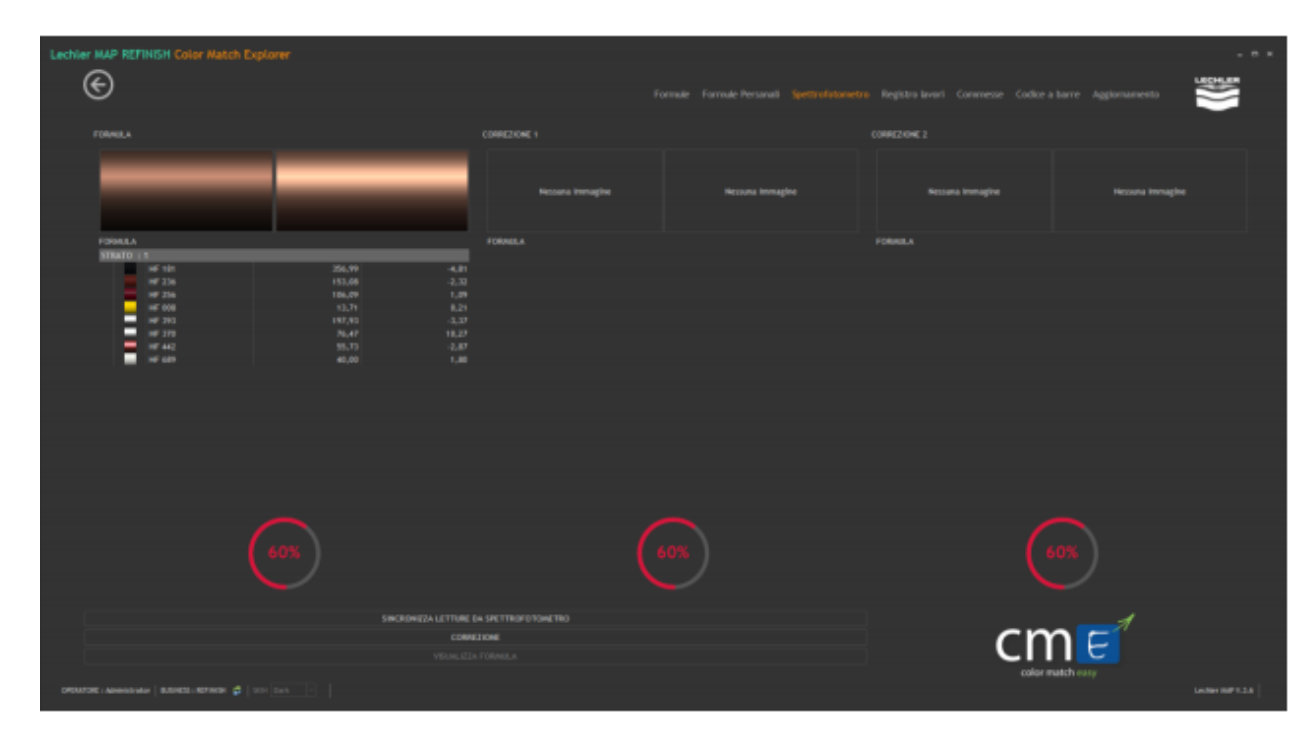

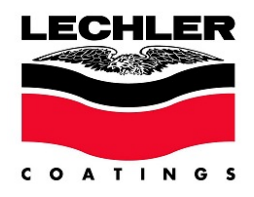

Нажмите кнопку CORRECT: через несколько секунд внутри центрального окна, обозначенного надписью CORRECTION 1, отобразится следующее:

- Цвет, полученный при измерении оригинального цвета автомобиля.
- Цвет, полученный (теоретически) при измерении тест-пластины после корректировки.
- Формула, полученная после корректировки, с установленными отличиями от начальной формулы.
- Уровень совпадения между цветом тест-пластины и изначальным измерением цвета (в процентах).

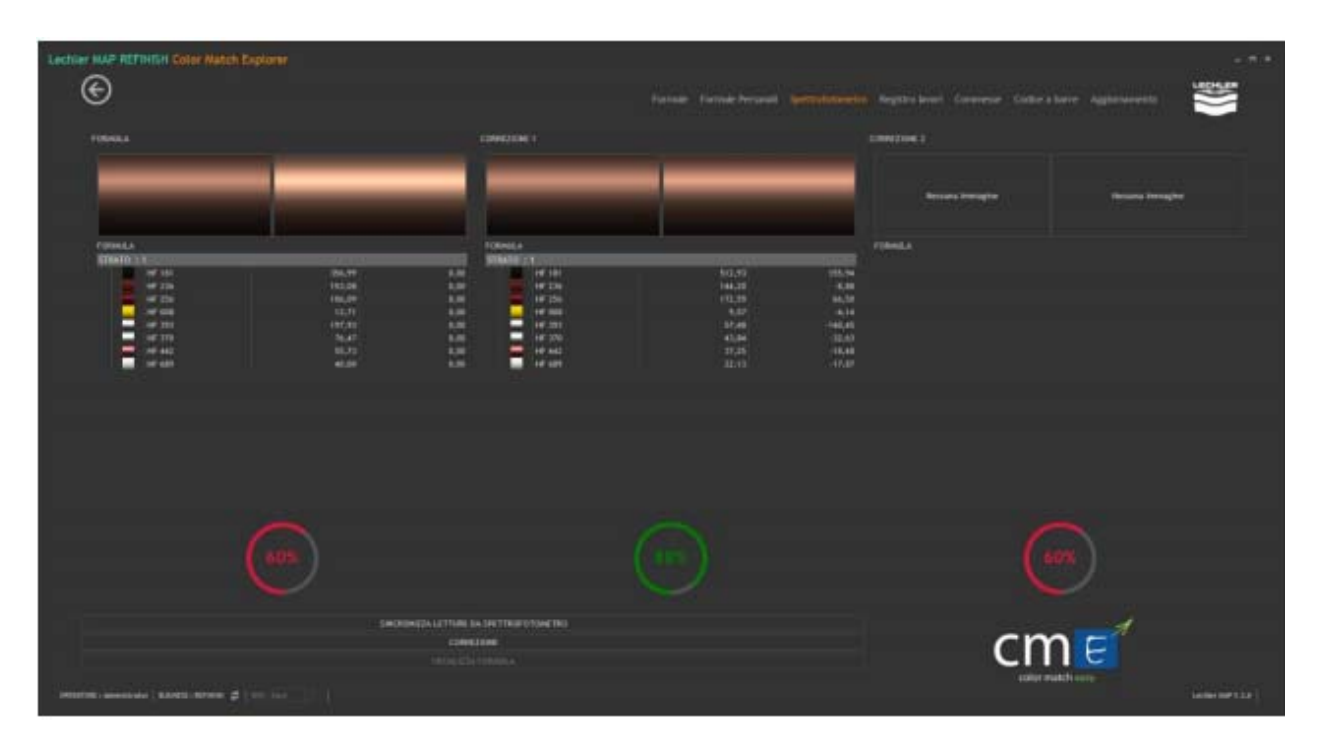

Нажмите кнопку VIEW FORMULA для просмотра формулы и дозирования соответствующих компонентов для приготовления к окраске второй тест-пластины.

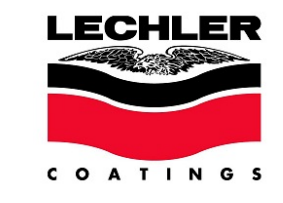

| Lachiar MAD DEFINICIT - Dattactic Formula Darrow | onla      |                             |           |  |   |  |            |               |
|--------------------------------------------------|-----------|-----------------------------|-----------|--|---|--|------------|---------------|
|                                                  |           |                             |           |  |   |  |            |               |
| e                                                |           |                             |           |  |   |  |            |               |
| -                                                |           |                             |           |  |   |  |            |               |
| SCHE HY - HYDROFAH BASE C + CI                   |           |                             |           |  |   |  |            |               |
| PRODUTTI DISPONIELI CI                           |           | SAMPLE (HE) - SPERS         |           |  |   |  | -          |               |
| COMPONENTE                                       | LE LI STE |                             |           |  |   |  |            |               |
| EC 800 - U.V.ABSORBER ADDITIVE                   |           |                             |           |  |   |  |            |               |
| BC 805 - BRELIJART COLOR VELLOW                  |           |                             |           |  |   |  |            |               |
| EC TTO - BRELIANT COLOR ORANGE YELLOW            |           |                             |           |  |   |  |            |               |
| IC 140 - BRILLIANT COLOR ROBOLIUM                |           |                             |           |  |   |  |            |               |
| EC 650 - BRILLIANT COLOR FUKIA                   |           |                             |           |  |   |  |            |               |
| BC #56 - BRILLIANT COLOR HOLDO BLUE              |           |                             | 993.5 (2) |  | - |  |            |               |
| BC 860 - BRILLIANT COLOR BLUE                    |           |                             |           |  |   |  |            |               |
| PC BED - BREALINET COLOR GREEN                   | RECEIPE   | ELECH • A                   |           |  |   |  |            |               |
| IC 919 - BRILLIANT COLOR ADV BASE                |           | COMPONENTE                  |           |  |   |  |            |               |
| HE 1999 - HYDROFIAN MAR THERDER                  | × ×       | HE 181 - DEEP BLACK         |           |  |   |  |            | BR 20 C TOTAL |
| HF 000 - INTERSE WHITE                           | -         |                             |           |  |   |  |            |               |
| HE 013 - DODE AETTOM                             | ~         | HP 216 - AIPERGE RED        |           |  |   |  |            |               |
| HE OLD - WINDOW VILLOW                           | ×         |                             |           |  |   |  |            |               |
| HF CC2 - WARA CRANCE                             | ~         | AP 1911 APTORN DO VERS      |           |  |   |  |            |               |
| HF COB - CHIEFE RED                              | <u> </u>  |                             |           |  |   |  |            |               |
| HF ONE - SCARLET RED                             | ×         |                             |           |  |   |  |            |               |
| HF 103 - STAR WILLOW                             | ×         | HE 442 - PEARL RED          |           |  |   |  |            |               |
| HF 117 - RABINIT YELLOW                          |           |                             |           |  |   |  |            |               |
| 16 143 - 010Y 803                                | ×         | HF 689 - HC FLOP CONTROLLER |           |  |   |  |            |               |
| HF 149 - BRICHT MACENTA                          | ×         | HF GOB - SUN YELLOW         |           |  |   |  |            |               |
| HF 112 - BORDEAUX                                |           |                             |           |  |   |  |            |               |
| HE 155 - ANAGENTA                                |           |                             |           |  |   |  |            |               |
| HP 119 - VIOLET                                  |           |                             |           |  |   |  | -          |               |
| HE 161 - BOO DLOL                                |           |                             |           |  |   |  |            |               |
| HE 158 - PHILO BLUE                              |           |                             |           |  |   |  |            |               |
| HF 118 - FROST BLUE                              |           |                             |           |  |   |  |            |               |
| HF 172 - PHTALO GAUER                            |           |                             |           |  |   |  |            |               |
| HE 178 - LINE GREEN                              |           |                             |           |  |   |  | 1040       | A TECHICA     |
| HF 107 - STRONG BLACK                            |           |                             |           |  |   |  |            | Changes .     |
| HF 214 - TRANSONDE YELLOW                        |           |                             |           |  |   |  |            |               |
| HF 221 - BRILLINHT ORIHOE                        |           |                             |           |  |   |  |            |               |
| HF 314 - ORGANIC DRANGE                          |           |                             |           |  |   |  | SALTA COAS | BLONA FORMELA |
| OFENTOR I AMMONIAN   BANKEL BETHEN 🖨   SER Dak 🔹 |           |                             |           |  |   |  |            |               |

Убедитесь, что тест-пластина близка по цвету той зоне автомобиля, которая была измерена.

Если в этом случае полученный цвет все еще не подходит для окраски переходом, можно произвести вторую и последнюю коррекцию посредством следующего измерения окрашенной тест-пластины спектрофотометром.

Как только пластина была измерена спектрофотометром, убедитесь, что спектрофотометр включен и подсоединен к компьютеру, а затем нажмите кнопку считывания измерений READ COLOR SAMPLE.

Последнее измерение, хранящееся на устройстве, будет автоматически скачано, сравнено с оригинальным измерением цвета автомобиля и отображено рядом с оригинальным цветом в окне CORRECTION 1.

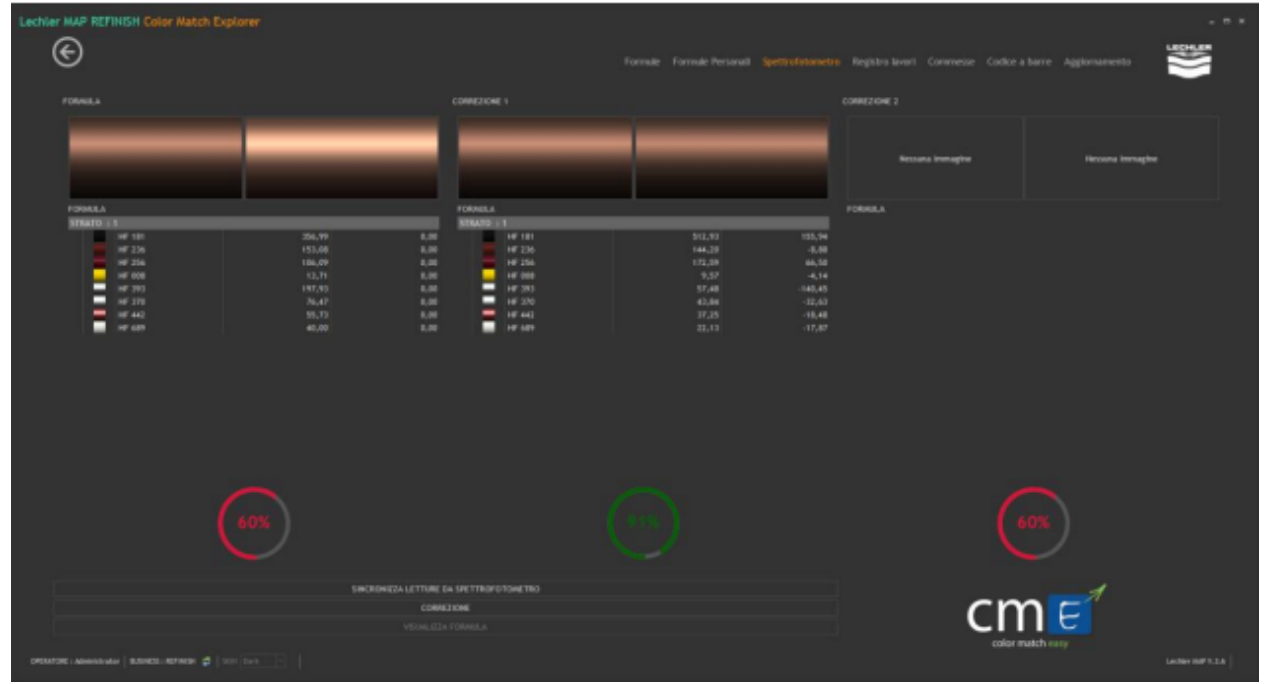

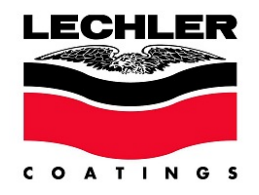

При нажатии на кнопку коррекции CORRECTION программой будет произведена последняя регулировка цвета и в окне CORRECTION 2 отобразится новый цвет рядом с оригинальным цветом под новой формулой, предложенной системой.

Значения в граммах в третьем столбце – предложенные изменения цвета в формуле, полученной при первом поиске.

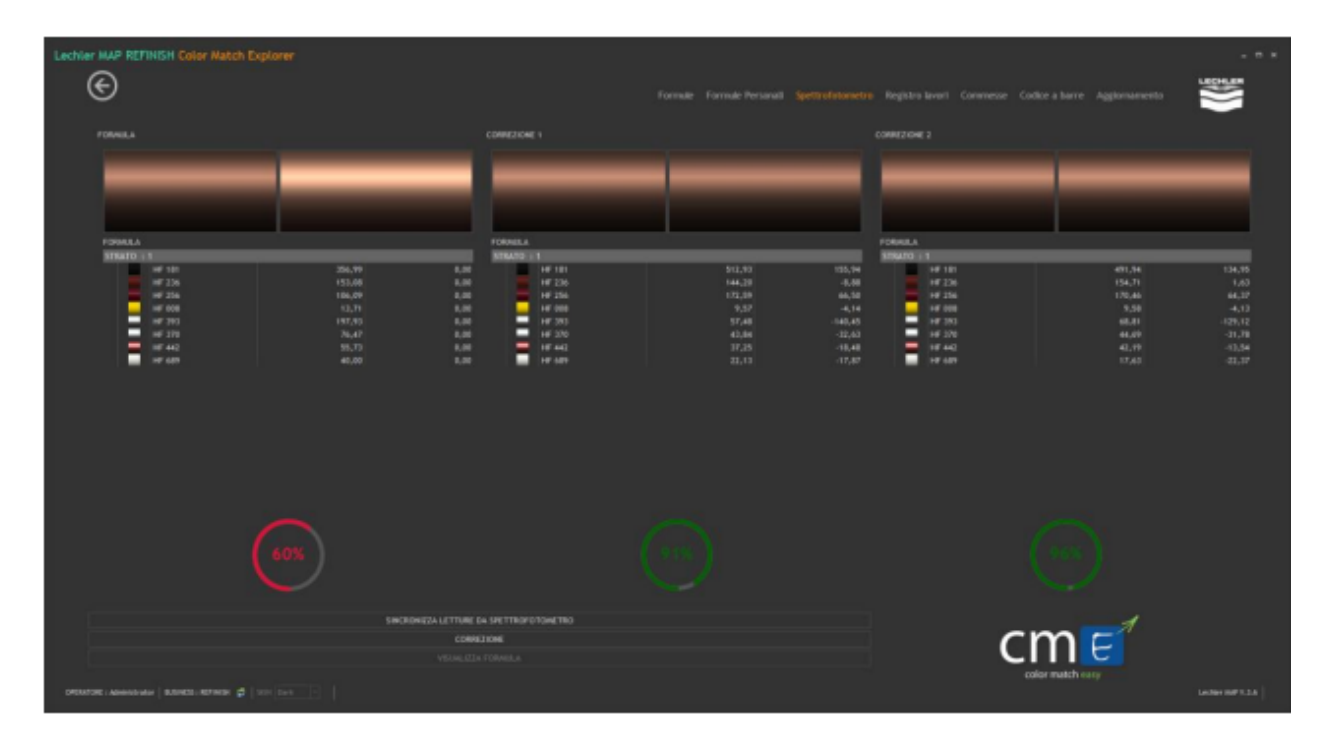

Нажмите кнопку VIEW FORMULA для просмотра формулы и дозирования соответствующих компонентов для приготовления краски.

| Lechler MAP REFINISH - Dettaglio Formula Pe | ersonale |                                                                                                    |              |                           |       |             |                 |
|---------------------------------------------|----------|----------------------------------------------------------------------------------------------------|--------------|---------------------------|-------|-------------|-----------------|
|                                             |          |                                                                                                    |              |                           |       |             | LECHLER         |
| E                                           |          |                                                                                                    |              |                           |       |             |                 |
|                                             |          |                                                                                                    |              |                           |       |             |                 |
|                                             |          | COLOR MATCH DIPLORER INFINISHE                                                                                                    |              |                           |       |             |                 |
| RODOTTI INSPONENTI                          |          | Charles and a contract of the second second s | - 001/01/045 | In the later of the later |       |             |                 |
| CONTRACTO                                   |          |                                                                                                    |              |                           |       |             |                 |
| + BC AND - 11 V ARCHINE ADD/THE             |          |                                                                                                    |              |                           |       |             |                 |
| BC 005 - BRELINAT COLOR VELLOW              |          |                                                                                                    |              |                           |       |             |                 |
| BC 810 - BRELIANT COLOR ORANGE VELLOW       |          |                                                                                                    |              |                           |       |             |                 |
|                                             |          |                                                                                                    |              |                           |       |             |                 |
| BC 040 - BRELIMPT COLOR BORDEMIX            | TTRACK A |                                                                                                    |              |                           |       |             |                 |
| BC 050 - BRELIANT COLOR FUXA                |          |                                                                                                    |              |                           |       |             |                 |
| BC DIG - BRELINGT COLOR BOILD BLUE          |          |                                                                                                    |              |                           |       |             |                 |
| BC 679 - BRALLMAT COLOR GREEN               | HICKORE  | marks T a                                                                                                    |              |                           |       |             |                 |
|                                             |          |                                                                                                    |              |                           |       |             | 89,184C / Ng    |
|                                             |          | COMPONENTE                                                                                                    |              | • 17                      | * SIA |             |                 |
| HE 199 - INTERCEAN MAA TERRER               | × ×      |                                                                                                    |              |                           |       |             |                 |
| HE COLL - INTERSE WHITE                     | ~        | AR 154 - AMERICA DED                                                                                                    |              |                           |       |             |                 |
| HF OLD - WHEN WILLOW                        | <b>^</b> |                                                                                                    |              |                           |       |             |                 |
| HE OLZ - DOME VILLOW                        | ×        |                                                                                                    |              |                           |       |             |                 |
| HF 002 - WIMM CRANCE                        | ~        | NE 1911 - AUTORIA DA VER                                                                                                    |              |                           |       |             |                 |
|                                             | <u> </u> |                                                                                                    |              |                           |       |             |                 |
|                                             | ×        |                                                                                                    |              |                           |       |             |                 |
| HE 103 - STAR VELLOW                        | ~        | NE 443 - MARL RED                                                                                                    |              |                           |       |             |                 |
| HF 197 - RABINIT VELLOW                     |          |                                                                                                    |              |                           |       |             |                 |
| HE THE - COLL HELLOW                        | ×        |                                                                                                    |              |                           |       |             |                 |
| HE LER . BRICHT MACHINA                     | ¥        | HF 008 - SIN YELLOW                                                                                                    |              |                           |       |             |                 |
|                                             |          |                                                                                                    |              |                           |       |             |                 |
|                                             |          |                                                                                                    |              |                           |       |             |                 |
|                                             |          |                                                                                                    |              |                           |       |             |                 |
| HF 111 - NOO BLUE                           |          |                                                                                                    |              |                           |       |             |                 |
| HE 163 - SAMMERE BLOE                       |          |                                                                                                    |              |                           |       |             |                 |
| HE HAR FRONT BUE                            |          |                                                                                                    |              |                           |       | $\sim$      |                 |
| HF 172 - PHTALO GARTH                       |          |                                                                                                    |              |                           |       | 1045        |                 |
|                                             |          |                                                                                                    |              |                           |       |             |                 |
|                                             |          |                                                                                                    |              |                           |       |             | BA TECNICA      |
| HF 187 - STRONG BLACK                       |          |                                                                                                    |              |                           |       |             |                 |
| HE THE CONSCIOUS ADDRESS                    |          |                                                                                                    |              |                           |       |             |                 |
| NET TOAL OFFICIARY PRIMATE                  |          |                                                                                                    |              |                           |       | 500 00 0000 | CHARGE CORNER & |
| -                                           |          |                                                                                                    |              |                           |       |             |                 |
|                                             |          |                                                                                                    |              |                           |       |             |                 |

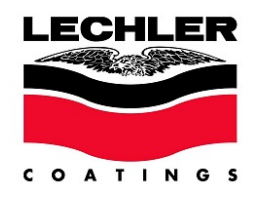

#### ОБНОВЛЕНИЕ БАЗЫ ДАННЫХ

Lechler SpA регулярно публикует обновления с образцами цвета, которые используются модулем цветоподбора.

Для того чтобы узнать, доступны ли обновления, нажмите кнопку UPDATE на начальной странице программы Lechler MAP.

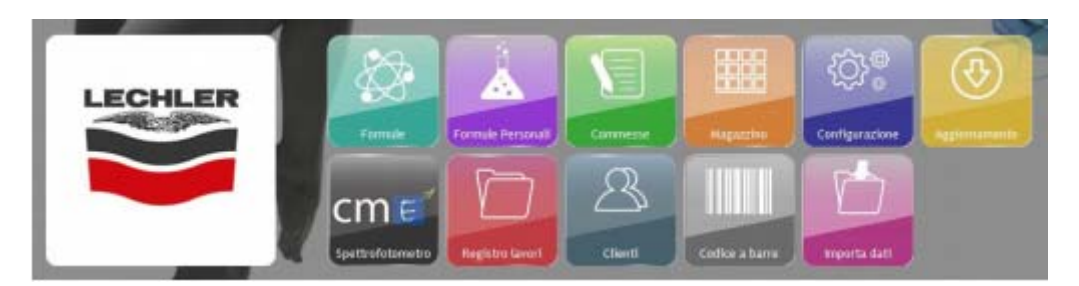

Примите условия использования сервиса (смотрите ниже).

| Recta robotive and search control and search control of the second control of the second |
|----------------------------------------------------------------------------------------------------|
| Valentin, discussion per pointe presenguire, distance di accentance de Considerant Apondes.                                                                                                    |
| a formation route a politik dil'ante attande advanceste l'asses triconstru vation, con d'propried d'adre dess, la formation no una webbe recorcesse in lance d'une endance d'âtrite e desse ease attante extenseste in université de peset                                                                                                    |
| Chemite & automatica ad utilizana le formulazioni nell'insenzio della propia attivida secundaria addedaria, a conducione divi<br>al subformulazioni anconstituzioni aduatamente con di uname televisicato a non l'prodetti antividati a dattivida<br>al subsenzioni addedari produzioni antividati adde aduata dattividati concomente da al menetaria addicata.                                                                                                    |
| Uname not it automate at attigant in formulation Lattice component production new.                                                                                                    |
| Cherte & automate at all the bases opies define for multiplication (and the party) in add Theoremy's dill Theoremy's dill Theoremy's dill                                                                                                    |
| Under is impaging a methanism support of contention definit fromstandist statistics in programments and a second statistic in parties in a second statistic in parties in a second statistic in parties in a second statistic in parties in a second statistic in a second statistic in a second statistic in parties in a second statistic in a second statistic in a second statisti |
| CVanite involute casers, satere in such in quadrate affectives rendere dispersive active, sa antibility grante de anexos.                                                                                                    |
| La referenze Alde present Condition of non-Administra Is particular, dispert dell'Administration and the formulation is adding in to face. There is shown providing, survivation, survivation, survivation, survivation, dispertition of opportunity of spatial formulations patient of the index administration of the index administration of th |
| ACTIN ACTIN                                                                                                    |

После этого программа при возможности произведет синхронизацию формул LECHLER МАР и образцов цвета для цветоподбора, на экране отобразится следующее:

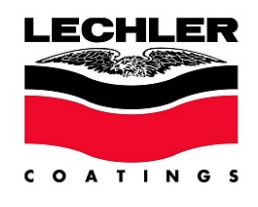

| Lechier IIAP REFINSH - Aggineramento          |                      |                              |                       |
|-----------------------------------------------|----------------------|------------------------------|-----------------------|
| ©                                             |                      |                              | a harra Agglamannenia |
| ACTEN 10L0 0/01HDS COMPARE                    |                      |                              |                       |
| IELECTORY LA LERIE 1 PRODUTTO DA NOCIERNARI   |                      |                              |                       |
|                                               | ACCOUNTS AND INCOME. | ADD STRANGTON TO CONTRACT OF |                       |
| Contract of the second                        | <br>                 |                              |                       |
| 828-828                                       | 2/04                 | 214                          | *                     |
|                                               |                      |                              |                       |
|                                               |                      |                              |                       |
|                                               |                      |                              |                       |
|                                               |                      |                              |                       |
| RAC 9 - NACED WORLD ANTE COLDE PERMEN         |                      |                              |                       |
| MAC 1 - MACREPARINE FIELD TOP CONT -MAC 1-    | 108                  | 286                          |                       |
| and all and before the Toront Toront          |                      | C                            |                       |
| BAT 14 BATRIES BUTTE DEFINE                   |                      |                              |                       |
| ANC 4 - INVESTIGATION OF TOPOINT              | 100                  | 24                           |                       |
|                                               |                      |                              |                       |
|                                               |                      |                              |                       |
|                                               |                      |                              |                       |
|                                               |                      |                              |                       |
|                                               |                      |                              |                       |
| MAC 85 - MACREENIS HE COLOR BOOLALIK -MAC 85- |                      |                              |                       |
| BAC F- BACKEPUPIE COLOR (HERCOLT HAC F-       |                      |                              |                       |
|                                               |                      |                              |                       |
|                                               |                      |                              |                       |
|                                               |                      |                              |                       |
|                                               |                      |                              |                       |
| CORTORN/2016 PROGRAMMA                        |                      |                              |                       |
|                                               |                      |                              |                       |
| NOTIFICATION FORMALI                          |                      |                              |                       |
|                                               |                      |                              |                       |
|                                               |                      |                              |                       |
|                                               |                      |                              |                       |

Если компьютер, на котором установлена Lechler MAP, не подключен к сети интернет, в качестве альтернативы можно скачать обновление каждой базы данных с портала Lechler (регистрация абсолютно бесплатна) в разделе DOWNLOAD AREA (TAI) >> COLOR MATCH EXPLORER.

| Function of Addated Field With Model         Excitation Addated Field With Model         Excitation Addated Field With Model                                                                                                    | Cartella Elemento                                           |                                                          | Cerca Admin Aluto       |  |  |
|----------------------------------------------------------------------------------------------------|-------------------------------------------------------------|----------------------------------------------------------|-------------------------|--|--|
| Becordshve     Nome     Bit Dimension Modification       Bit Babtat     (07-2017) Color Match Explorer - Installatione completa     07 MB 13/07/2017     Image: Color Match Explorer - Apgionnamento programma       Bit Lochier Explorer Refiniteh - Endustry     (08-2017) Color Match Explorer - Apgionnamento programma     46 MB 22/03/2017       Bit MADB Bit and Reases     (12-2017) Color Match Explorer - Apgionnamento Explorer - Apgionnamento EXPLOPEN     20 MB 08/01/2018       Bit MADB Bit and Reases     (12-2017) Color Match Explorer - Apgionnamento INDROMAN     20 MB 08/01/2018       Bit MADB Bit and Reases     (12-2017) Match Explorer - Apgionnamento INDROMAN     20 MB 08/01/2018       Bit Refinish     Color 2-2017) Color Match Explorer - Apgionnamento INDROMAN     20 MB 08/01/2018       Bit Refinish     Color 2-2017) Match Explorer - Apgionnamento INDROMAN     20 MB 08/01/2018       Bit Setup da rifascare     Color 2-2017) Match Explorer - Apgionnamento INDROMAN     20 MB 02/04/2017       Bit Setup da rifascare     Color 2-2017) Match Explorer - Apgionnamento INDROMAN     20 MB 02/04/2017       Bit Setup da rifascare     Color 2-2017) Match Explorer - Apgionnamento INDROMAN     20 MB 02/04/2017       Bit Setup da rifascare     Color 2-400/2017     Color 2-400/2017     20 MB 02/04/2017       Bit Touch Mix MAP     Color 2-400/2018 (SU / Alar 2-400/2017)     Color 2-400/2017     Color 2-400/2017       Bit Yachding     Color 2-400/2018 (SU / Alar 2-400                                                                                                    | Color Match Explorer                                        | Filtra Is                                                | ta per:                 |  |  |
| iii and it is a name     iii (01-2017) Color Match Coppers - Angiennamente programme     iii (01-2017)       iii and it is the industry     iii (01-2017) Color Match Coppers - Angiennamente programme     46 M6 02/02/2017       iii and it is the industry     iii (01-2017) Color Match Coppers - Angiennamente programme     46 M6 02/02/2017       iii and it is the industry     iiii (01-2017) Color Match Coppers - Angiennamente programme     46 M6 02/02/2017       iiii and it is the industry     iiiiiiiiiiiiiiiiiiiiiiiiiiiiiiiiiiii                                                                                                    | III Decorative                                              | ico Nome                                                 | aL Dimension Modificato |  |  |
| Bit Lachier Explorer Refinitin - Industry     Cite 2-2017) Color Match Explorer - Appiornamento ESB     26 MB 26401/2018       Bit MAP Beta referances     Cite 2-2017) Color Match Explorer - Appiornamento ESB     26 MB 26401/2018       Bit MAP Beta referances     Cite 2-2017) Color Match Explorer - Appiornamento ESB     26 MB 26401/2018       Bit MAP Beta referances     Cite 2-2017) Match Explorer - Appiornamento ESB     26 MB 26401/2018       Bit Refinition     Cite 2-2017) Match Explorer - Appiornamento EMDBORAN     30 MB 26401/2018       Bit Setup Bar filescale     Cite 2-2017) Match Explorer - Appiornamento EMDBORAN     30 MB 20101/2018       Bit Setup Bar filescale     Cite 2-2017) Match Explorer - Appiornamento EMDBORAN     30 MB 20101/2018       Bit Setup Bar filescale     Cite 2-2017) Match Explorer - Appiornamento EMDBORAN     30 MB 20101/2018       Bit Setup Bar filescale     Cite 2-2017) Match Explorer - Appiornamento EMDBORAN     30 MB 20101/2018       Bit Setup Bar filescale     Cite 2-2017) Match Explorer - Appiornamento EMDBORAN     30 MB 20101/2018       Bit Setup Bar filescale     Cite 2- Manual Instructiones a3.7     20 MB 21/04/2017       Bit Setup Bar     Cite 2 - Manual Instructiones a3.7     20 MB 21/04/2017       Bit Setup Bar     Cite 2 - Manual Instructiones a3.7     20 MB 21/04/2017       Bit Setup Bar     Cite 2 - Manual Instructiones a3.7     20 MB 21/04/2017       Bit Setup Bar     Cite 2 - Manual Instructio                                                                                                    | W Industry                                                  | (05-2017) Color Match Explore - Hotasapore Eoropeta      | 97 MB 11/07/2017        |  |  |
| III - Lochier MAP       III - Joint Ticker Match Explorer - Aggiomamente HDBOMAN       30 MB 04/01/2018         IIII - Patectove       IIII - Joint Ticker Match Explorer - Aggiomamente HDBOMAN       30 MB 04/01/2018         IIIII - Patectove       IIIII - Joint Ticker Match Explorer - Aggiomamente HDBOMAN       30 MB 04/01/2018         IIIIIIIIIIIIIIIIIIIIIIIIIIIIIIIIIIII                                                                                                    | 🗉 🧽 Lechler Explorer Refinish - Industry                    | (12,2017) Color Match Explorer - Appionamento 858        | 28 MB 06/01/2018        |  |  |
| Image: Problem of Balances     Image: Image: I | III Carther MAP                                             | (12-3017) Calor Match Explorer - Applormemento HITOROFAN | 30 MB 08/01/2018        |  |  |
| Image: Series Refinish     Image: CME 2 - Getrauchsarieftung v17     2 M6 21/04/2017       Image: Series de files/Calle     Image: CME 2 - Manual Instructiones v3.7     2 M6 21/04/2017       Image: Touch Mix MAP     Image: CME 2 - Manual Instructiones v3.7     2 M6 21/04/2017       Image: Touch Mix MAP     Image: CME 2 - Manual Instructiones v3.7     2 M6 21/04/2017       Image: Touch Mix MAP     Image: CME 2 - Manual Instructiones v3.7     2 M6 21/04/2017       Image: Touch Mix MAP     Image: CME 2 - Manual Instructiones v3.7     2 M6 21/04/2017       Image: Touch Mix MAP     Image: CME 2 - Manual Instructiones v3.7     2 M6 21/04/2017       Image: Touch Mix MAP     Image: CME 2 - Manual Instructiones v3.7     2 M6 21/04/2017       Image: Touch Mix MAP     Image: CME 2 - Manual Instructiones v3.7     2 M6 21/04/2017       Image: Touch Mix MAP     Image: CME 2 - Manual Instructiones v3.7     2 M6 21/04/2017       Image: Touch Mix MAP     Image: CME 2 - Manual Instructiones v3.7     2 M6 21/04/2017       Image: Touch Mix MAP     Image: CME 2 - Manual Instructiones v3.7     2 M6 21/04/2017       Image: Touch Mix MAP     Image: CME 2 - User Handbook v3.7     1 MB 21/04/2017       Image: Touch Mix Mapee     Image: CME 2 - User Handbook v3.7     1 MB 21/04/2017       Image: Touch Mix Mapee     Image: CME 2 - User Handbook v3.7     1 MB 21/04/2017                                                                                                    | II De MAP Beta releases                                     | (12-2217) Match Explorer - Appiontamento MACROFAN        | 5 MB 06/01/2018         |  |  |
| iii                                                                                                    | 🗉 🧰 Refinish                                                | 🔂 CME 2 - Gebrauchsanieitung v1.7                        | 2 MB 21/04/2017         |  |  |
| Image: Subscribed Content         Image: CME 2 - Manuale Uso V3.7         2 MB 2 V04/2017           Image: CME 2 - Manuale Uso V3.7         2 MB 2 V04/2017         2 MB 2 V04/2017           Image: CME 2 - Manuale Uso V3.7         2 MB 2 V04/2017         2 MB 2 V04/2017           Image: CME 2 - User Handbook V3.7         1 MB 2 V04/2017         1 MB 2 V04/2017                                                                                                    | B Setup da rilasciare                                       | CME 2 - Manual Instructiones x3.7                        | 2 MB 21/04/2017         |  |  |
| B □ Yachting 2 MB 21/04/2017     Bin 2 MB 21/04/2017     CME 2 - User Handbook v3.7     Subscribed Content                                                                                                    | ii a Touch Mix MAP                                          | CME 2 - Manuale Uso v3.7                                 | Z MB 21/04/2017         |  |  |
| Gerçde Bin     TMB 21/04/2017     Subscribed Content                                                                                                    | B 📴 Yachting                                                | CME 2 - Mode Emploi v1.7                                 | 2 MB 21/04/2017         |  |  |
|                                                                                                    | <ul> <li>Recycle bin</li> <li>Subscribed Content</li> </ul> | T2 CME 2 - Use Handbook vs.7                             | 1 MB 23/04/2017         |  |  |

Дважды кликните на нужный файл и скачивание начнется автоматически.

После скачивания необходимо перенести файл на рабочий стол компьютера, где установлены е Lechler MAP и Coor Match, а затем запустить его двойным кликом. После этого обновление будет произведено автоматически.

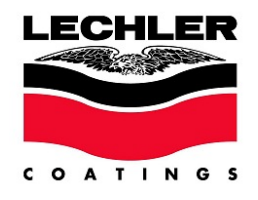

ПРИМЕЧАНИЕ: Обновления видимы только тем пользователем, которые вошли на портал LECHLER под своим именем, введя пароль, и у которых в профиле указан правильный серийный номер их спектрофотометра.

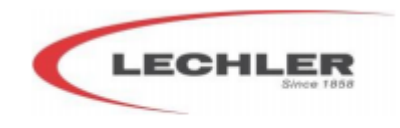

www.lechler.eu